Walk in : มี HN (ชาระเงินเอง) ----> ผู้ป่วยนัด : ชำระเงินเอง / สิทธิที่ รพ.กำหนด Mobile : ระบบคิว Walk in : มี HN (ติดต่อขอใช้สิทธิ์) ผู้ป่วยนัด : กรณีตู้หรือโมบายไม่สามารถอนุมัติสิทธิ์ได้ ผู้ป่วยใหม่ : ไม่มี HN ตรวจสอบจำนวนคิวที่รอ ใช้ Mobile 2 พยาบาลกดเรียกคิว พยาบาลคัดกรอง ลลาโส 🕼 ๒๛๛๛๚ กรณาติดต่อพยาบาล จดกัดกรองพยาบาล 1001 1012 #813 war4 1045 B146 A271 B125 B069 ช่อง 3 ช่อง 2 ไม่ใช้ Mobile A219 A505 B131 B180 A510 B163 B134 B191 B172 B139 B200 B177 B144 B194 Wet 1: A003, A278, C154, S37 ใบนำทางสำหรับคลินิก ใบนำทางผู้ป่วยใหม่ HN: 63020019 HN: 62027054 ชื่อ-สกุล : ด.ช.สมชาย สุขภาพดี ชื่อ-สกุล : ด.ช.สมชาย สุขภาพดี N001 สิทธิ: ชำระเงินเอง Kiosk รทัสประจำตัววันนี้ (ไม่ใช่เลขคิว) รหัสประจำตัววันนี้ (ไม่ใช่เลขลิว) รหัสประจำตัววันนี้ (ไม่ใช่เลขคิว) S001 N001 S001 - กรุณาพิดต่อหน่วยตรวจบริการเพื่อเข้ารับการคัดกรอง - กรุณาพิคต่อห้องเวชระเบียน/คุนย์สิทธิ์ กรุณาติดต่อจุดตัดกรองพยาบาลที่อตัดกรองอาการ คลินิกะกมาร กรุณาติดต่อห้องเวขระเบียนสูนย์สิทธิ์ เพื่อคำเนินการลงทะเบียนครวจและเปิคสิทริการรักษา แพทย์ : ไม่ระบุแพทย์ \*\*\* คัดกรองจากดู้ : คลินิกกุมาร \*\*\* วันจันทร์ 17 สิงหาคม 2563 08-01-05 น วันจันทร์ 17 สิงหาคม 2563 08:01:05 น. วันจันทร์ 17 สิงหาคม 2563 08:01:05 น แพทย์กดเรียกคิว เจ้าหน้าที่เวชระเบียน/ศูนย์ ใบนำทางสำหรับคลินิก บนำทางติดต่อห้องเวชระเบียน/สูนย์สิทธิ์ สิทธิ์ (อนุมัติส่งตรวจ) HN : 62027054 10 25 0 iouesce (- 20, 25, 30 HN: 62027054 ห้องเวชระเบียน ชื่อ-สกุล : นายสมมุติ สุขภาพดี สิทธิ: ชำระเงินเอง 20 A003 sina sina. ชื่อ-สกุล: นายสมมติสขภาพดี 25 รหัสประจำตัววันนี้ (ไม่ใช่เลขคิว) 30 A001 รหัสประจำตัววันนี้ (ไม่ให่เลขดิว) - กรุณาพิดต่อหน่วยตรวจบริการเพื่อเข้ารับการกัดกรอง คลินิก : อายรกรรมทั่วไป A001 เวลานัด : 08.00 - 09.00 น. แพทย์: - กรุณาติดต่อท้องเวชระเบียนคูนย์สิทธิ์ วันจันทร์ 17 สิงหาคม 2563 08:01:05 น. เพื่อคำเนินการลงทะเบียนครวจและเปิคสิทธิการรักษา - กรุณาติดต่อหน่วยตรวจบริการเพื่อเข้ารับการกัดกรอง คลินิก:จิตเวช เวลานัด : 09.00 - 10.00 น วันจันทร์ 17 สิงหาคม 2563 08:01:05 น. แพทย์ : วันจันทร์ 17 สิงหาคม 2563 08:01:05 น.

าพ. ขอบรี

A002

incodes) in incodes) in

-

A002

จำนวนสี่รอ 1 สิว

ผู้ป่วยนัด : ชำระเงินเอง / สิทธิที่ รพ.กำหนด Walk in : มี HN (ชาระเงินเอง) Mobile : ระบบคิว Walk in : มี HN (ติดต่อขอใช้สิทธิ์) ผู้ป่วยนัด : กรณีตู้หรือโมบายไม่สามารถอนุมัติสิทธิ์ได้ ผู้ป่วยใหม่ : ไม่มี HN ใช้ Mobile 2 ตรวจสอบจำนวนคิวที่รอ พยาบาลกดเรียกคิว พยาบาลคัดกรอง ลลาโส 🕼 ๒๛๛๛๚ กรณาติดต่อพยาบาล จดกัดกรองพยาบาล 1001 1012 #813 war4 1045 TO BE B146 A271 B125 B069 ช่อง 3 ช่อง 2 ไม่ใช้ Mobile A219 A505 B131 B180 A510 B163 B134 B191 B172 B139 B200 B177 B144 B194 Wet 1: A003, A278, C154, S377 ใบนำทางสำหรับคลินิก ใบนำทางผู้ป่วยใหม่ HN: 63020019 HN: 62027054 ชื่อ-สกุล : ด.ช.สมชาย สุขภาพดี ชื่อ-สกุล : ด.ช.สมชาย สุขภาพดี N001 สิทธิ: ชำระเงินเอง รทัสประจำตัววันนี้ (ไม่ใช่เลขคิว) รหัสประจำตัววันนี้ (ไม่ใช่เลขลิว) รหัสประจำตัววันนี้ (ไม่ใช่เลขคิว) S001 A002 N001 S001 Kiosk - กรุณาพิดต่อหน่วยตรวจบริการเพื่อเข้ารับการคัดกรอง อำนาณที่รอ 1 สิว - กรุณาพิคต่อห้องเวชระเบียน/คุนย์สิทธิ์ กรุณาติดต่อจุดตัดกรองพยาบาลที่อตัดกรองอาการ คลินิก:กุมาร กรุณาติดต่อห้องเวขระเบียนสูนย์สิทธิ์ เพื่อคำเนินการลงทะเบียนครวจและเปิคสิทริการรักษา แพทย์ : ไม่ระบุแพทย์ \*\*\* คัดกรองจากดู้ : คลินิกกุมาร \*\*\* วันจันทร์ 17 สิงหาคม 2563 08-01-05 น วันจันทร์ 17 สิงหาคม 2563 08:01:05 น. วันจันทร์ 17 สิงหาคม 2563 08:01:05 น แพทย์กดเรียกคิว เจ้าหน้าที่เวชระเบียน/ศูนย์ ใบนำทางสำหรับคลินิก บนำทางติดต่อห้องเวชระเบียน/สนย์สิทชิ่ สิทธิ์ (อนุมัติส่งตรวจ) HN : 62027054 10 25 0 iouesce (- 20, 25, 30 HN: 62027054 ห้องเวชระเบียน ชื่อ-สกุล : นายสมมุติ สุขภาพดี สิทธิ: ชำระเงินเอง 20 A003 sina sina. ชื่อ-สกุล: นายสมมติสขภาพดี 25 รหัสประจำตัววันนี้ (ไม่ใช่เลขคิว) 30 A001 รหัสประจำตัววันนี้ (ไม่ให่เลขดิว) - กรุณาพิดต่อหน่วยตรวจบริการเพื่อเข้ารับการกัดกรอง คลินิก : อายรกรรมทั่วไป A001 เวลานัด : 08.00 - 09.00 น. แพทย์: - กรุณาติดต่อท้องเวชระเบียนคูนย์สิทธิ์ วันจันทร์ 17 สิงหาคม 2563 08:01:05 น. เพื่อคำเนินการลงทะเบียนตรวจและเปิดสิทธิการรักษา - กรุณาติดต่อหน่วยตรวจบริการเพื่อเข้ารับการกัดกรอง คลินิก:จิตเวช เวลานัด : 09.00 - 10.00 น วันจันทร์ 17 สิงหาคม 2563 08:01:05 น. แพทย์ : วันจันทร์ 17 สิงหาคม 2563 08:01:05 น.

รัฐเลย.พ

A002

incufection incufection

also proved by

----

Mobile : ระบบคิวยา

→ คิวยา : ชำระเงินเอง / มีส่วนเกินสิทธิ์ / ต้องขอ Approve Code → คิวยา : ไม่มีส่วนเกินสิทธิ์ / ไม่ต้องขอ Approve Code

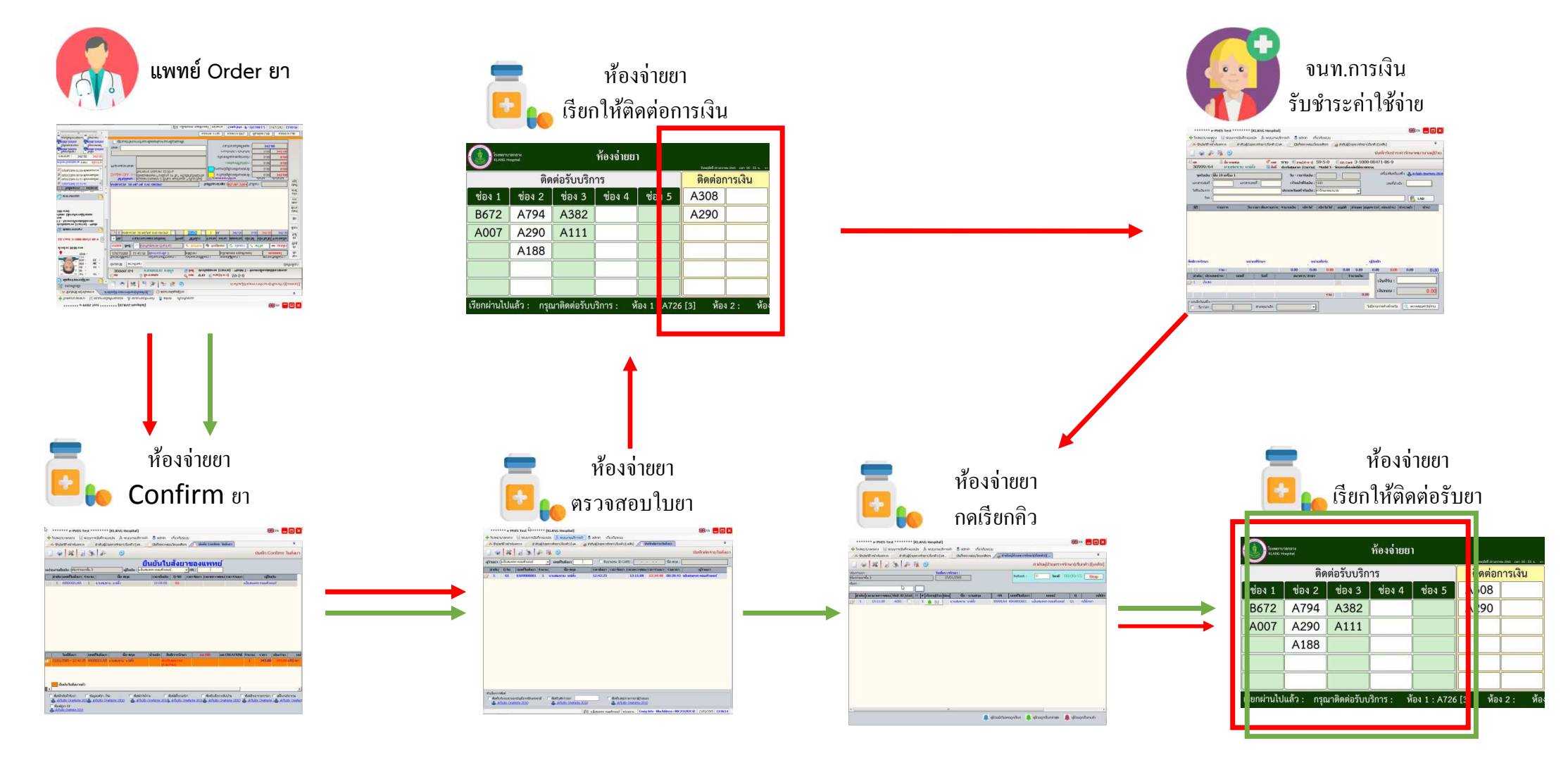

Mobile : ระบบคิว x-ray

คิว x-ray : ชำระเงินเอง / มีส่วนเกินสิทธิ์ / ต้องขอ Approve Code
คิว x-ray : ไม่มีส่วนเกินสิทธิ์ / ไม่ต้องขอ Approve Code

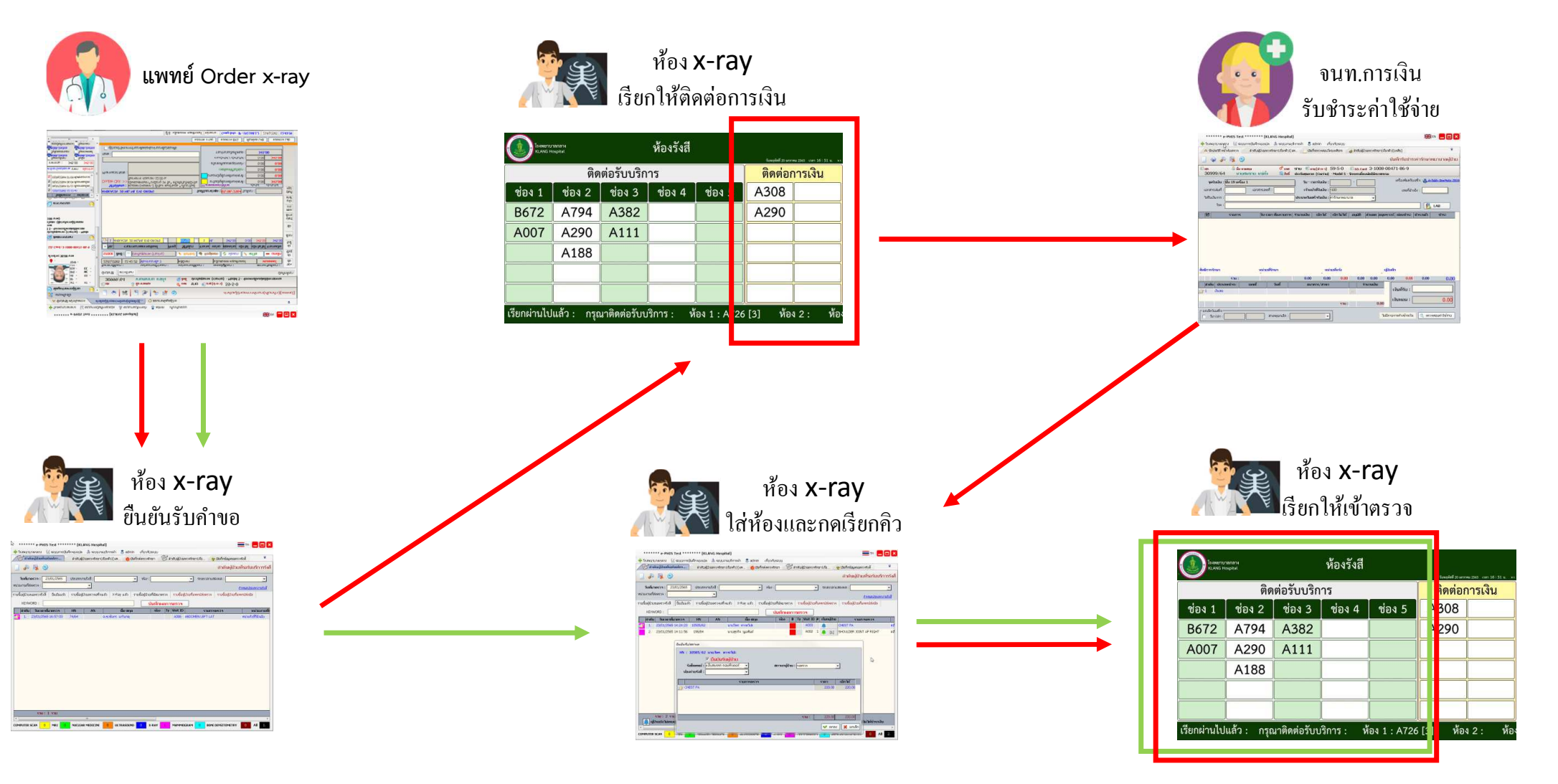

# การลงทะเบียนใช้งาน แอปพลิเคชัน "ครั้งแรก"

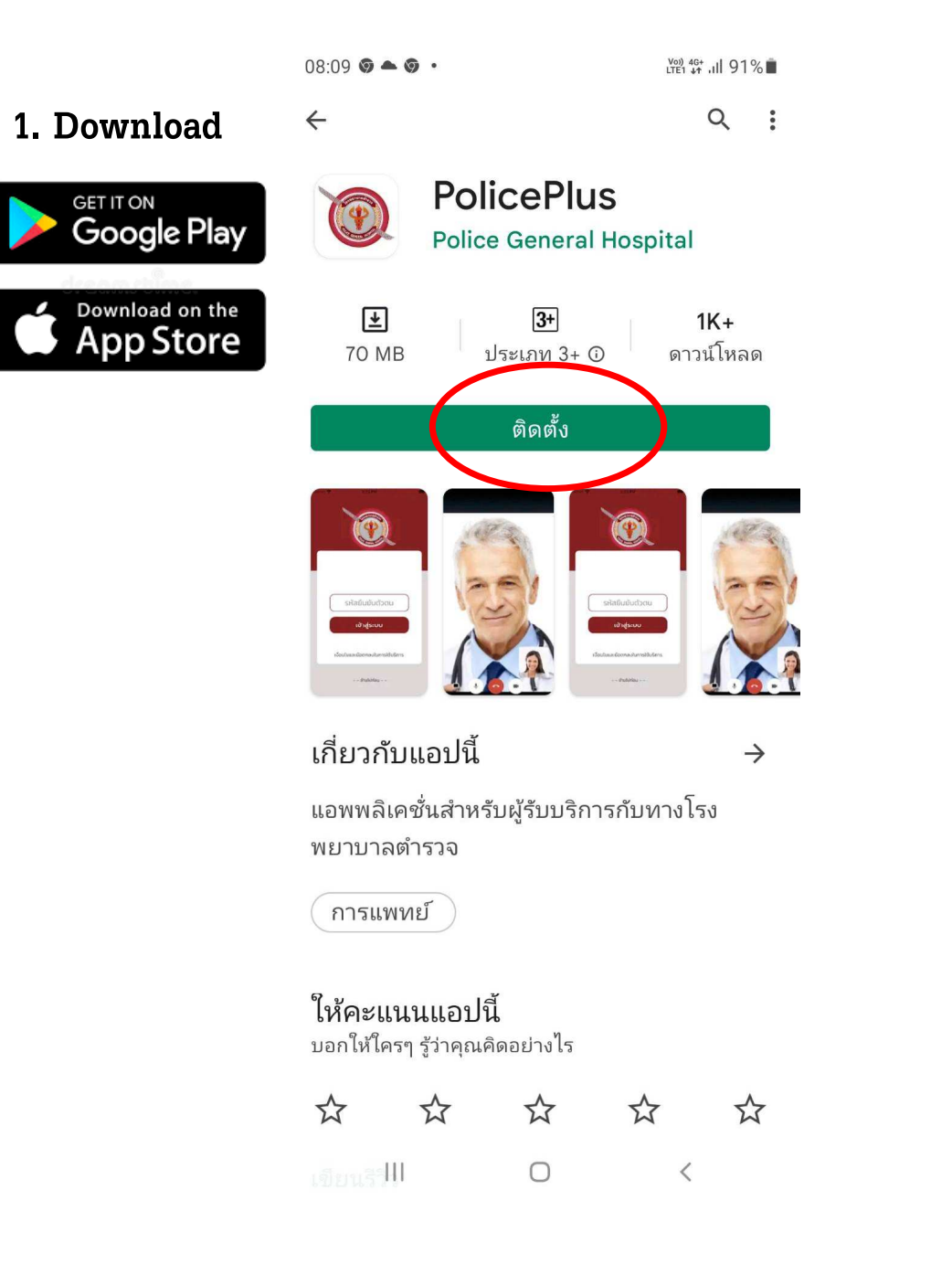

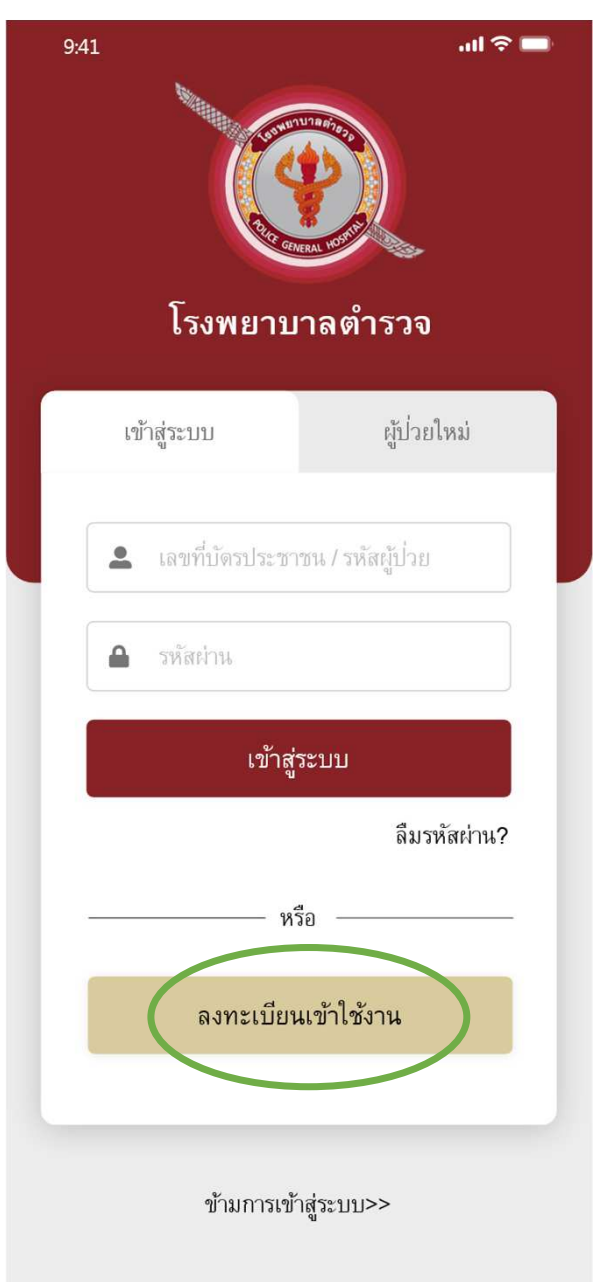

#### 2. กดลงทะเบียนเข้าใช้งาน

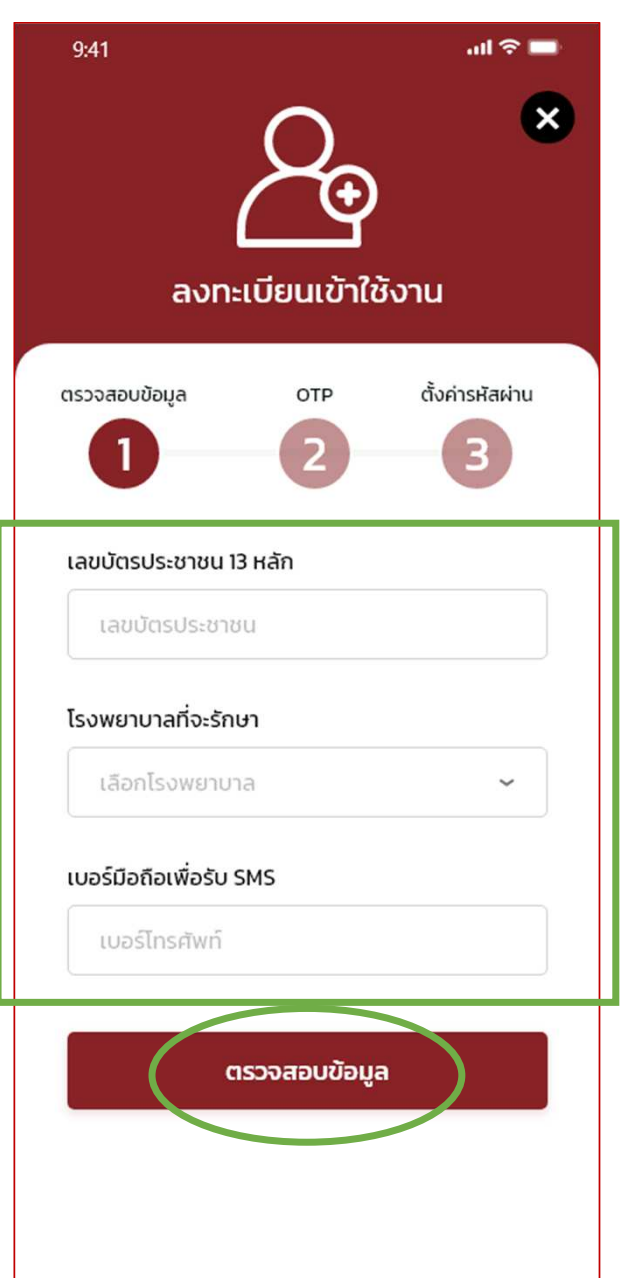

- 3. ใส่ข้อมูลการลงทะเบียน
- กดตรวจสอบข้อมูล ระบบจะตรวจสอบเลขบัตร ประชาชนว่ามี HN แล้วหรือไม่

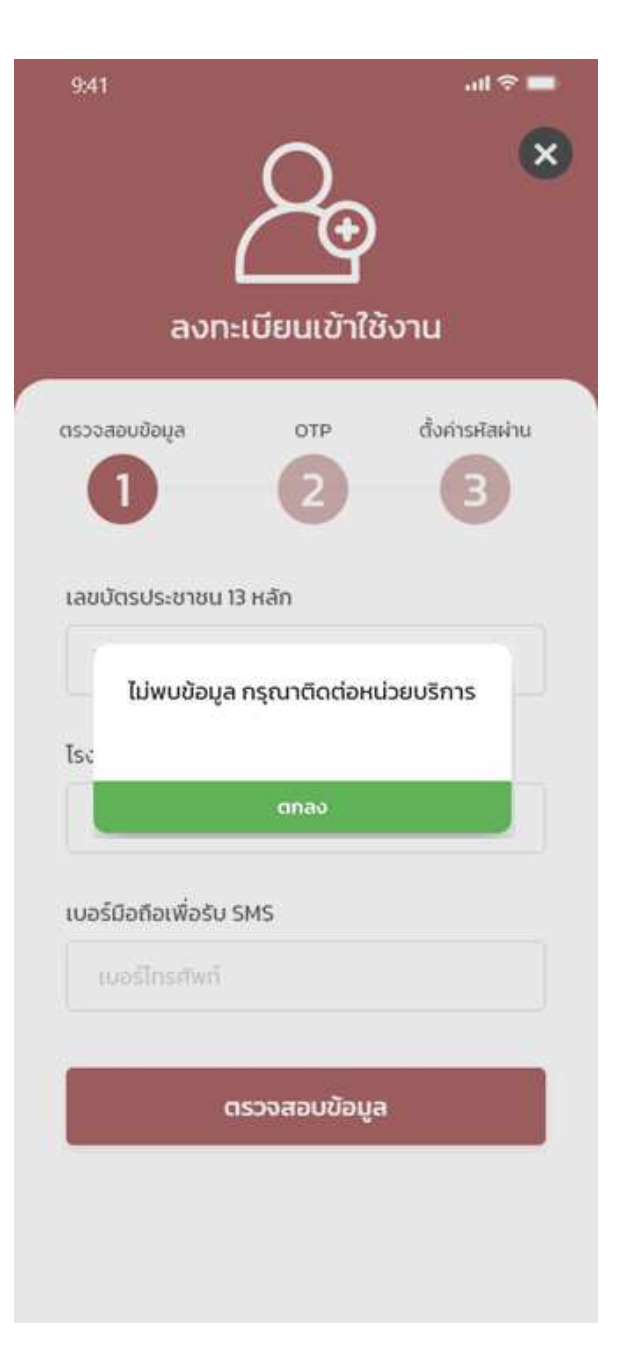

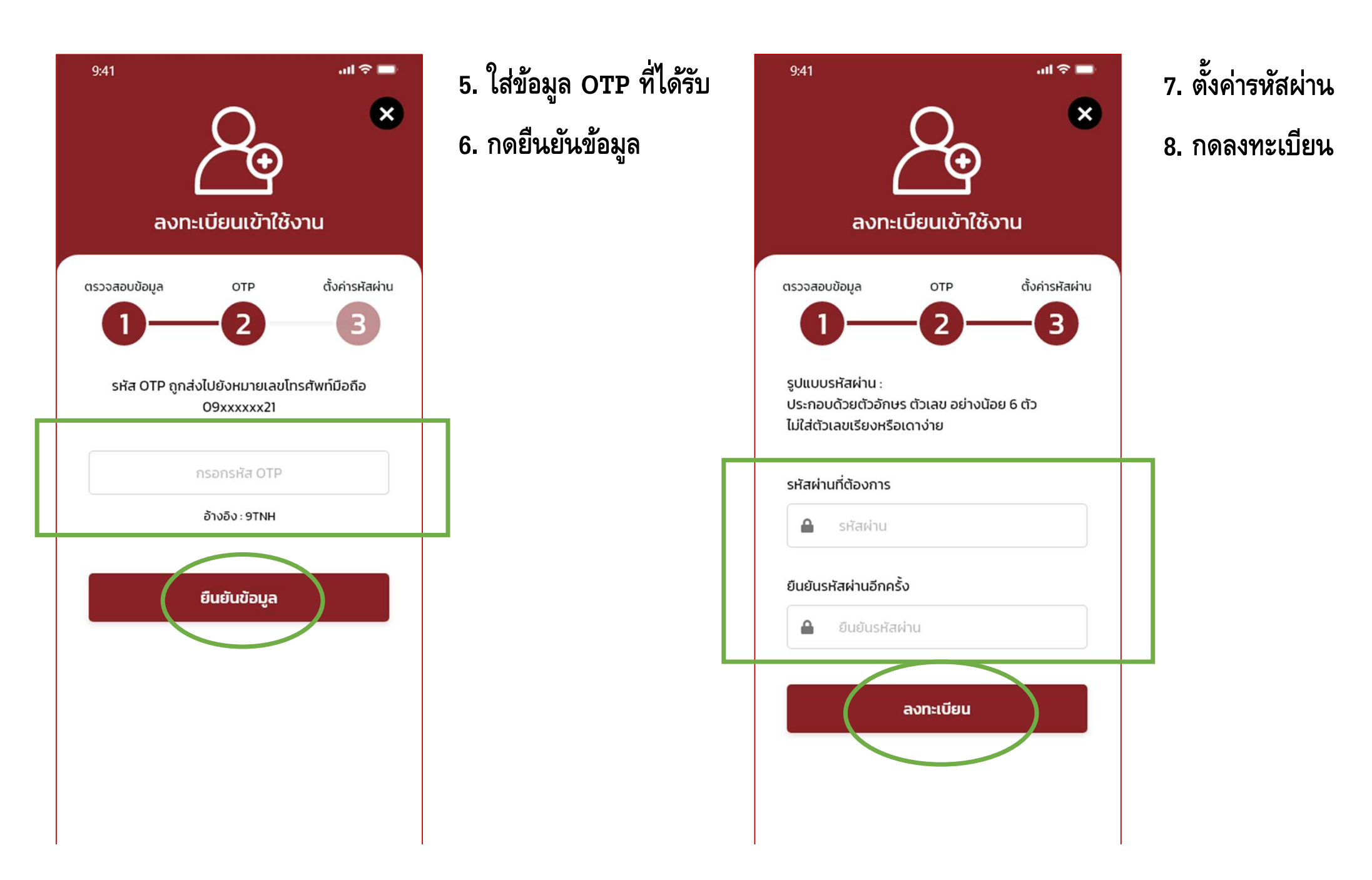

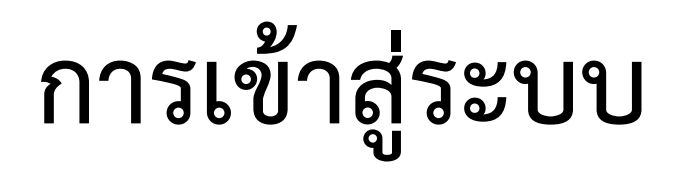

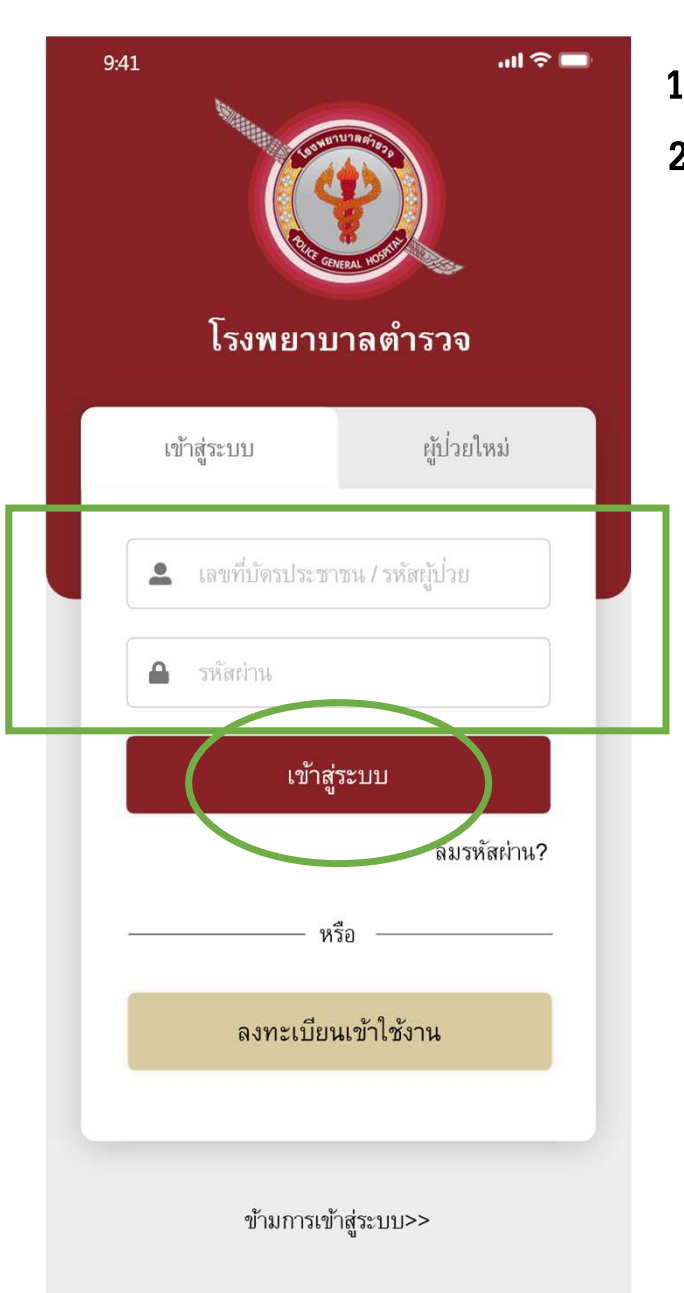

ใส่ข้อมูลเพื่อเข้าสู่ระบบ
กดเข้าสู่ระบบ

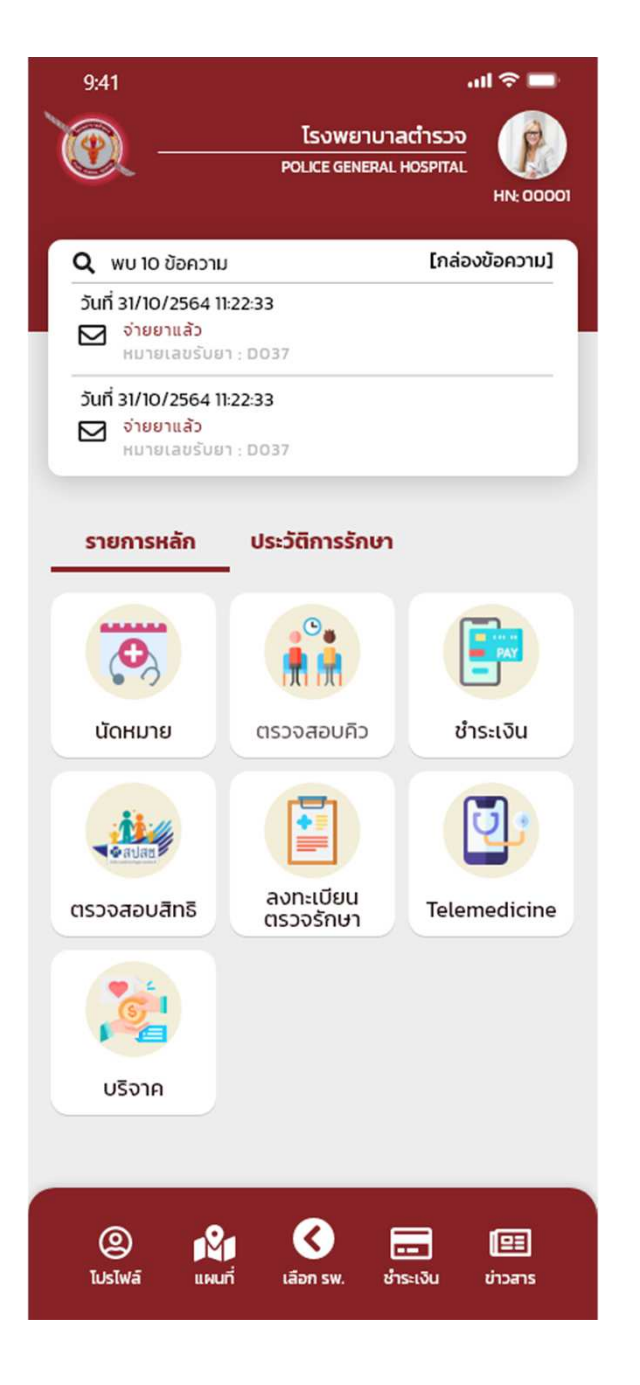

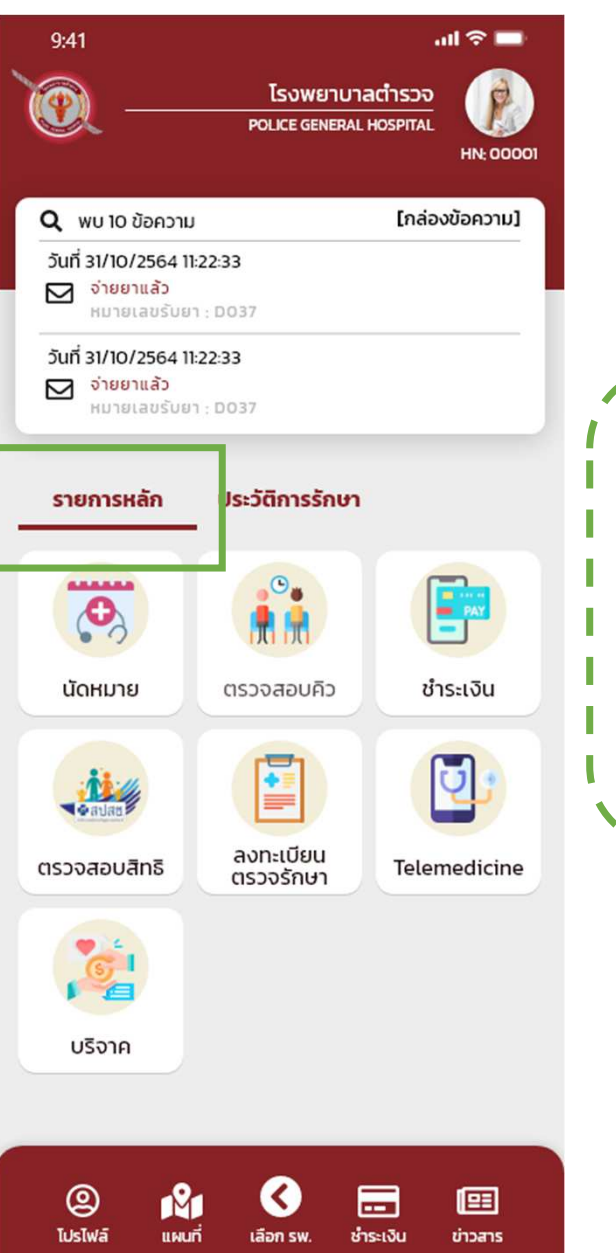

#### <u>Function สำหรับใช้งาน รายการหลัก</u>

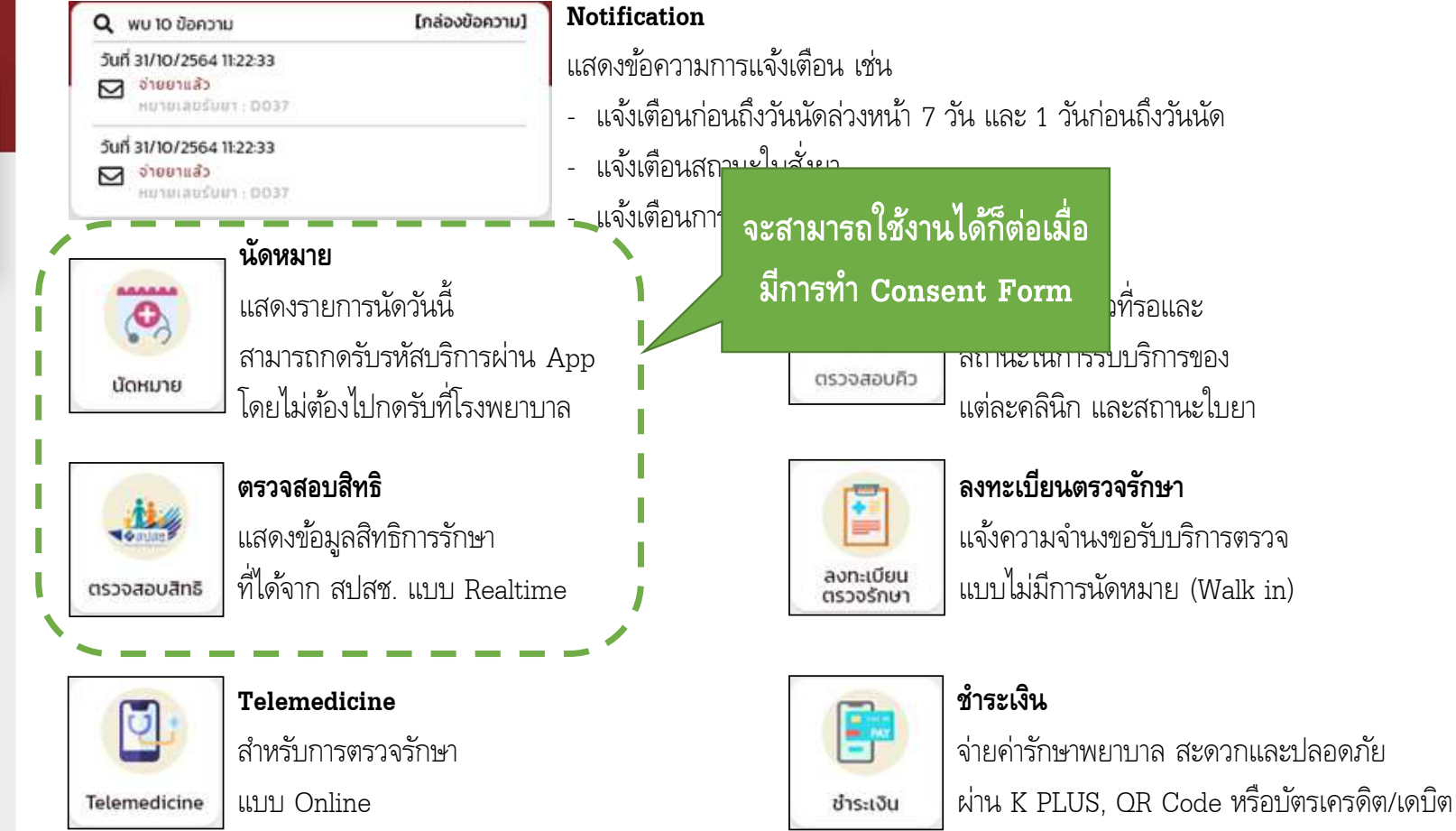

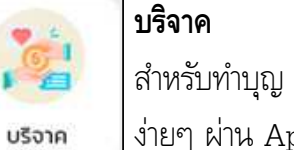

สำหรับทำบุญ ส่งต่อช่วยเหลือได้ทันใจ ง่ายๆ ผ่าน App

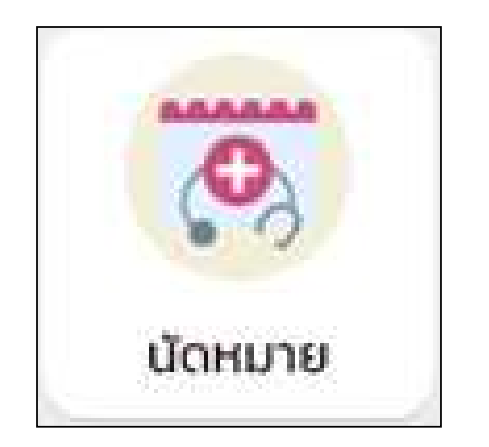

## การกดรับรหัสบริการ

กรณีผู้ป่วยมีนัด

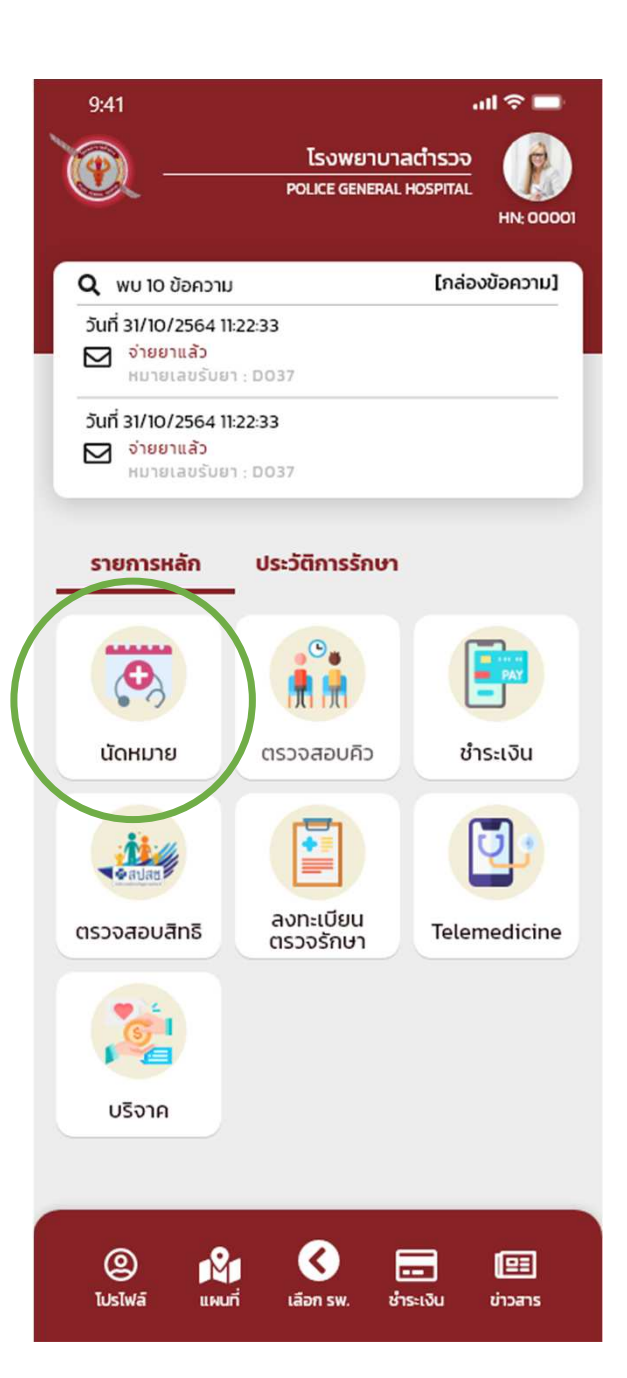

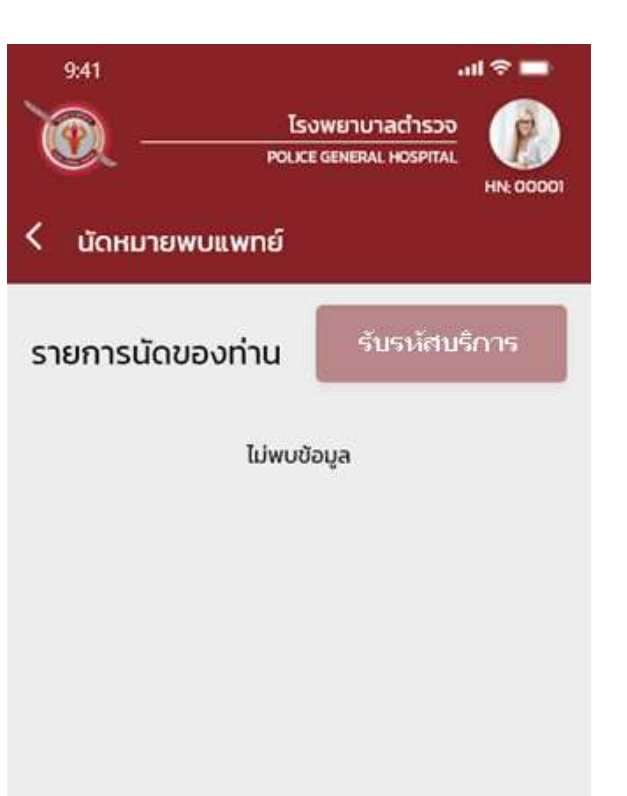

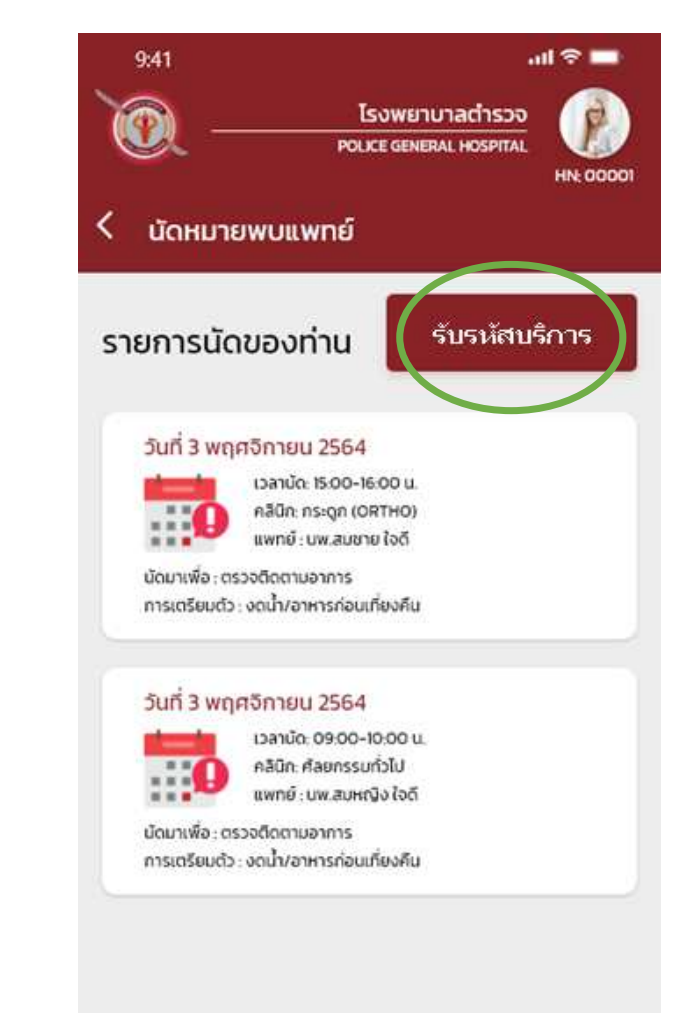

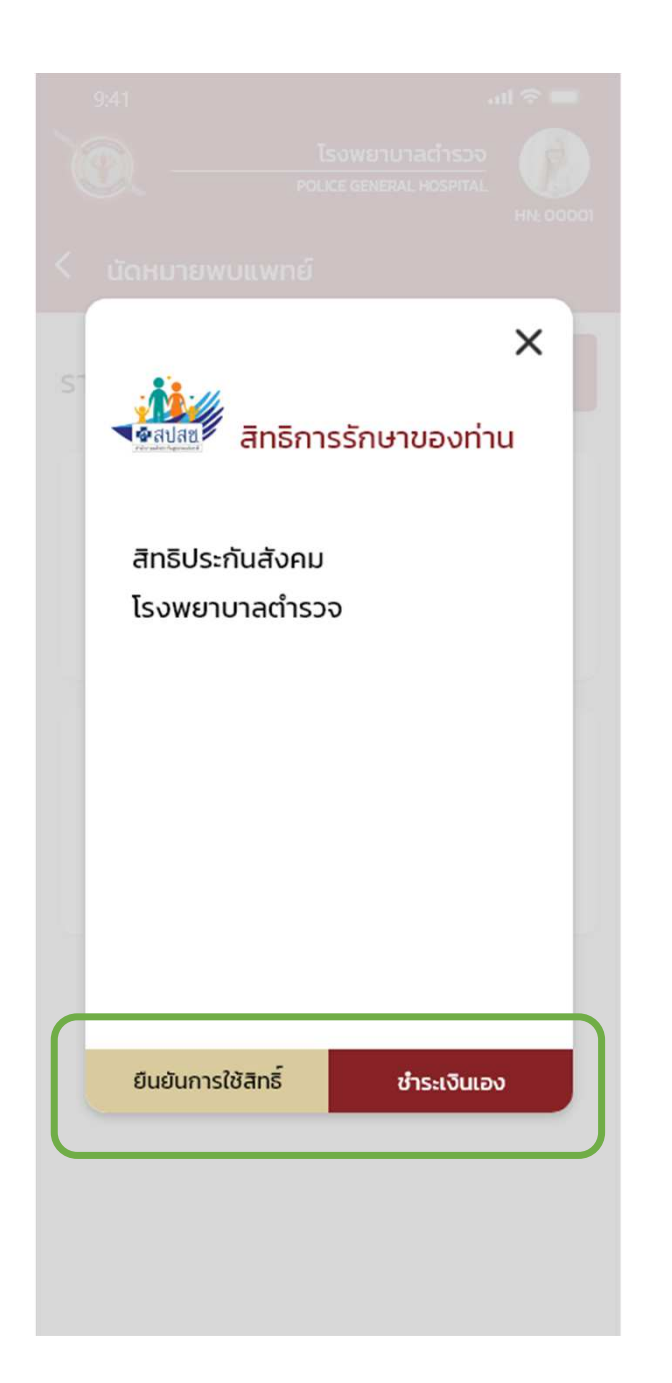

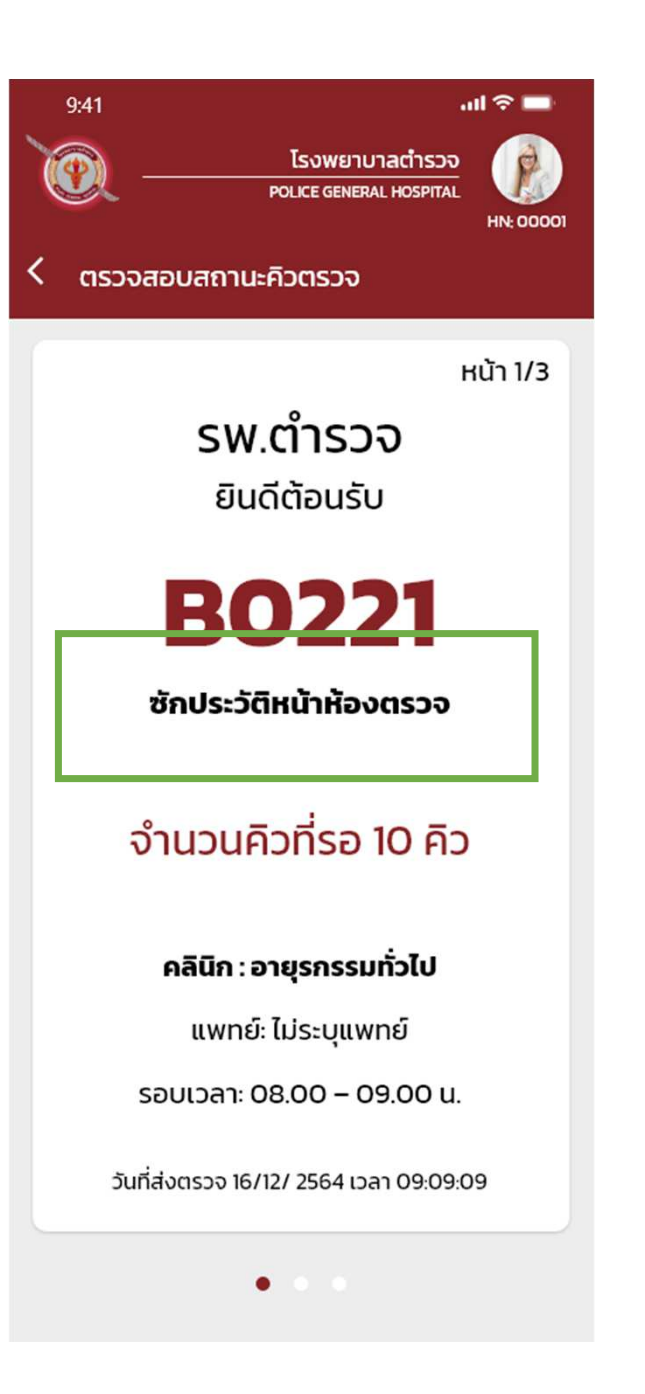

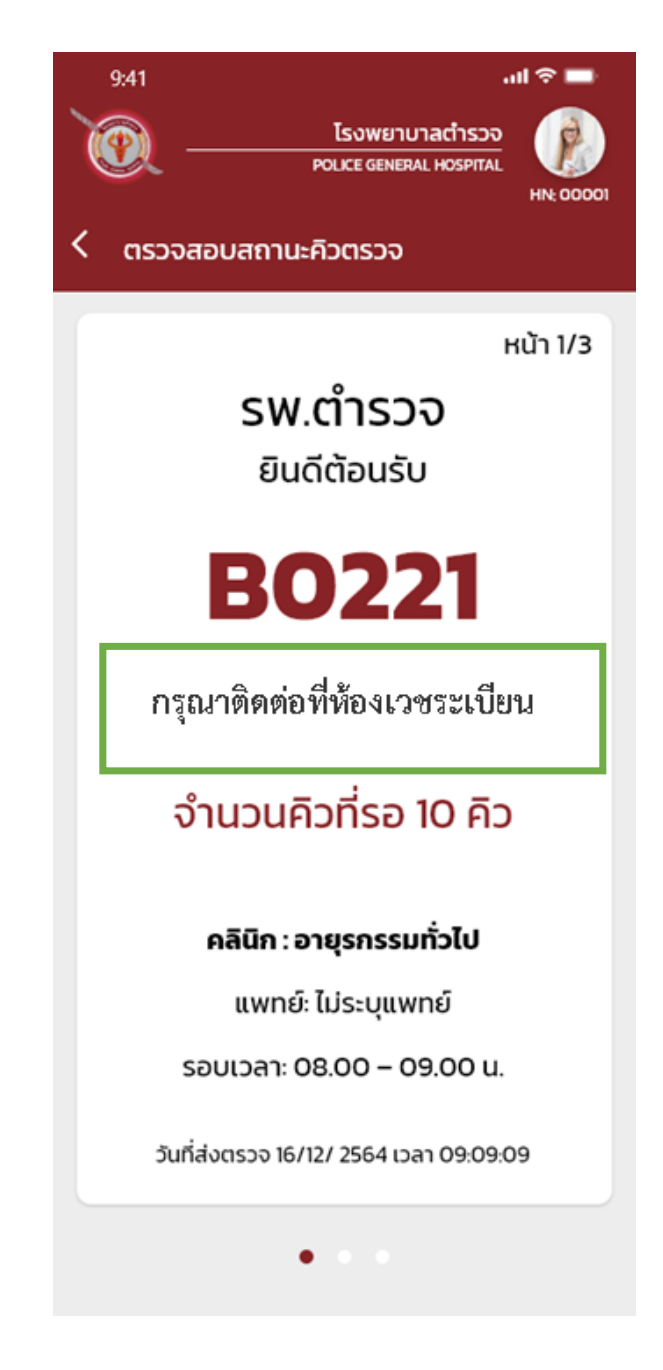

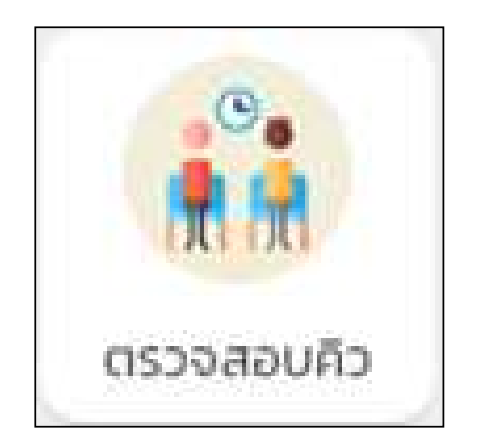

### การตรวจสอบสถานะคิว

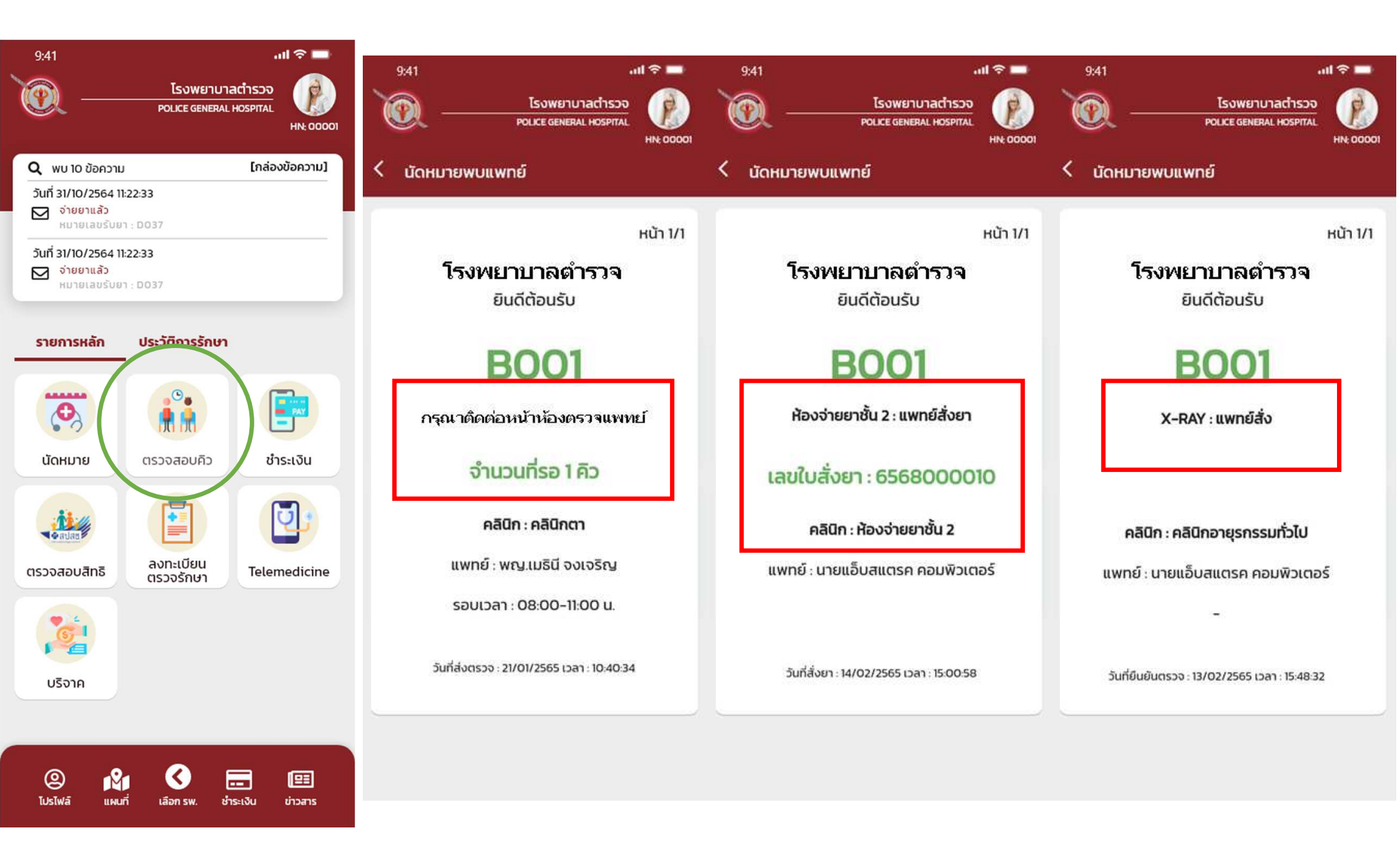

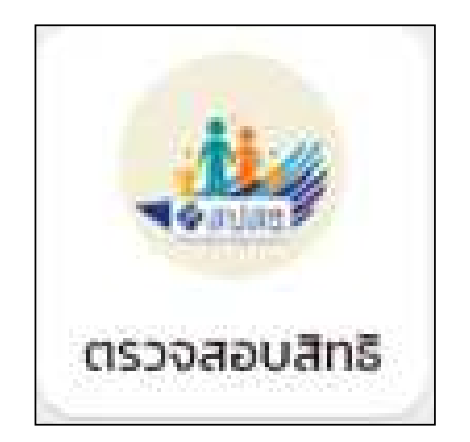

## การตรวจสอบสิทธิการรักษา

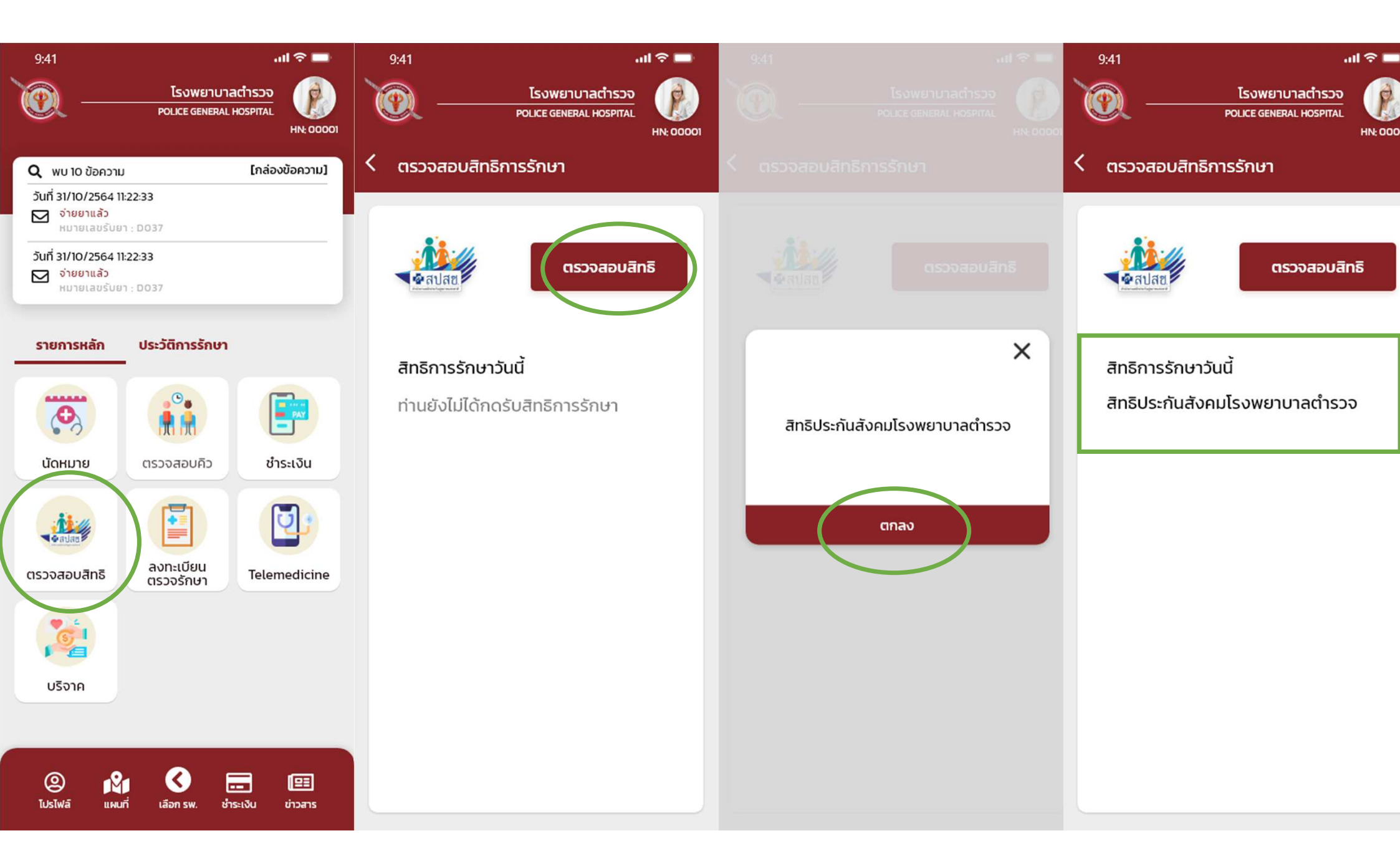

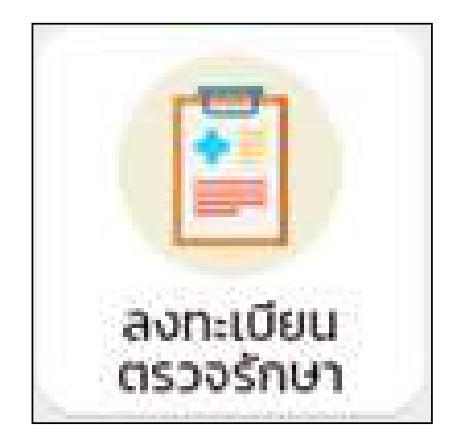

## การลงทะเบียนตรวจรักษา (Walk in)

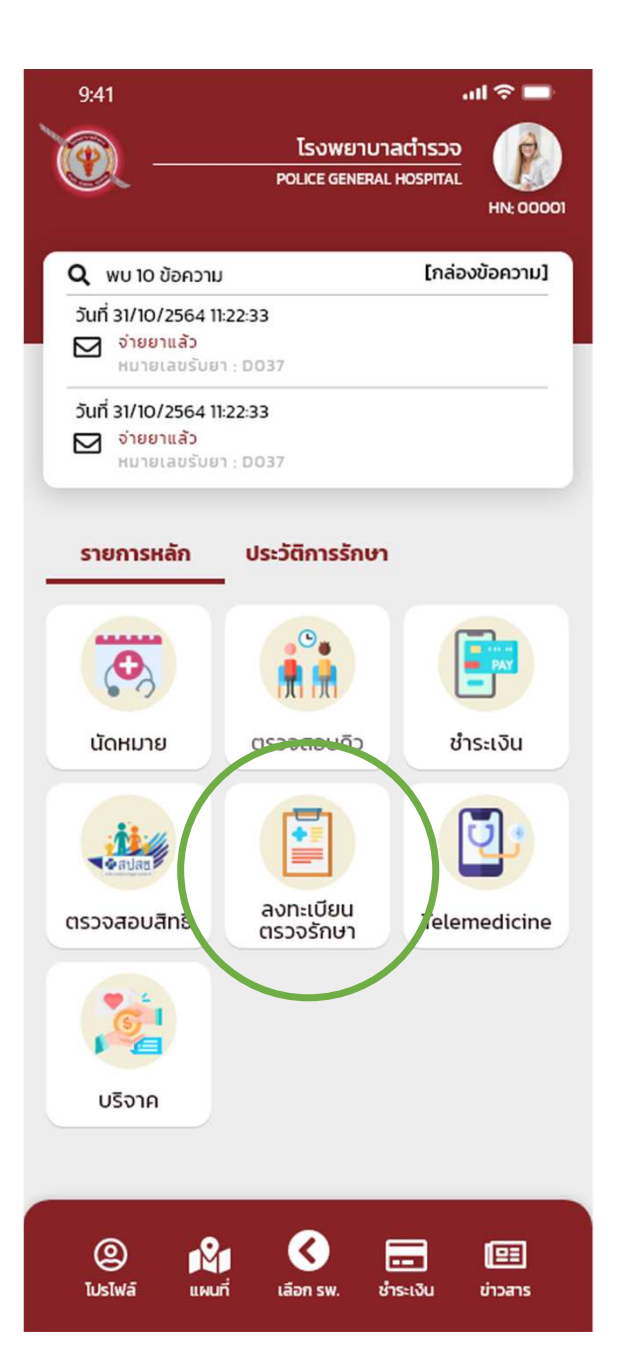

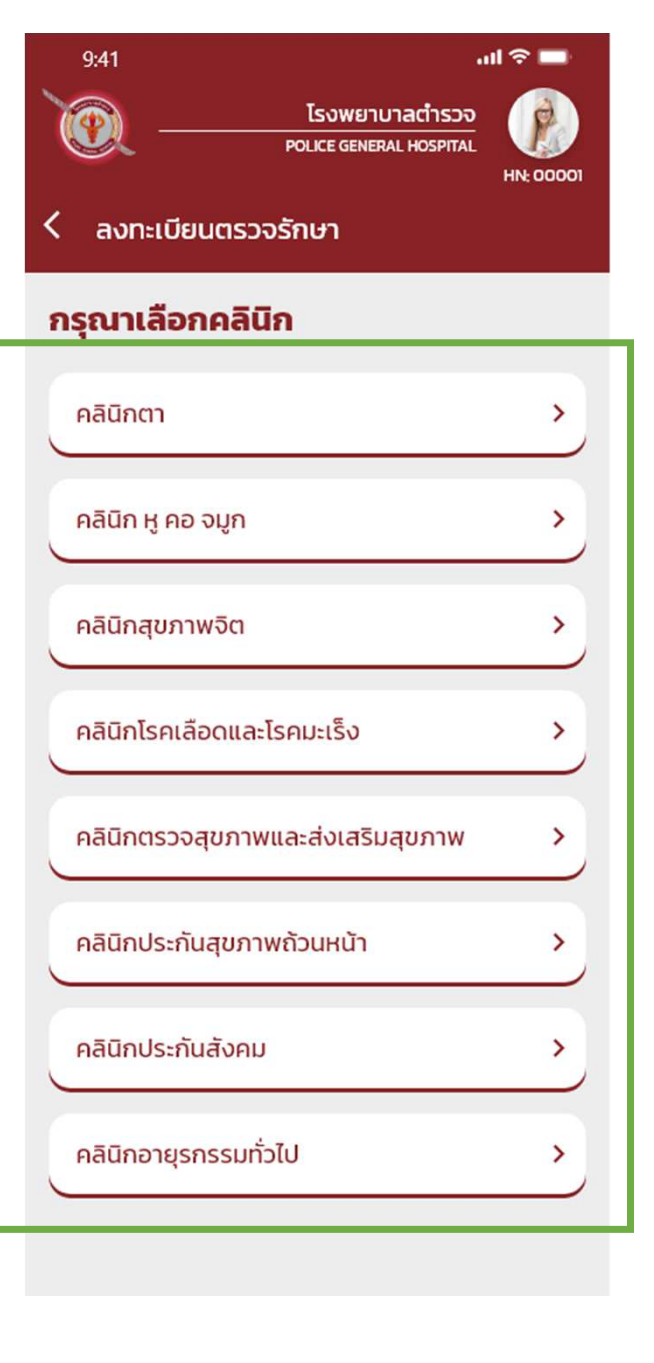

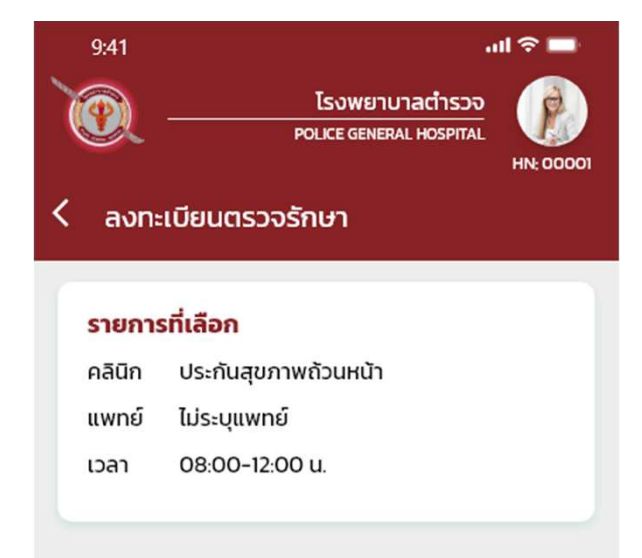

#### กรุณาระบุการนำส่งผู้ป่วย

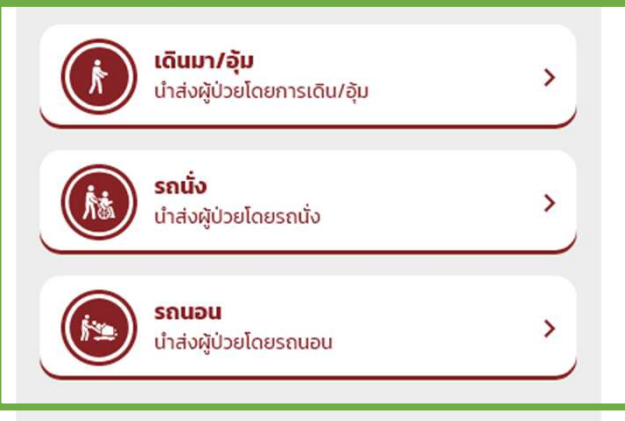

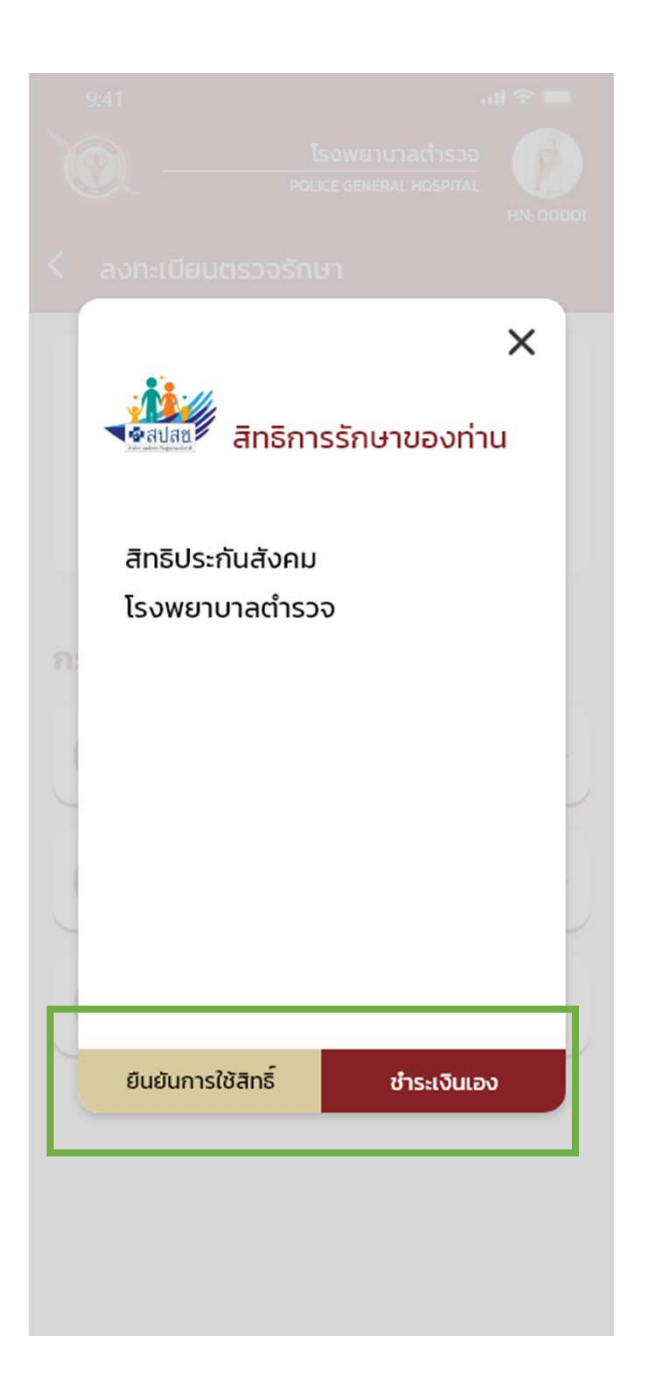

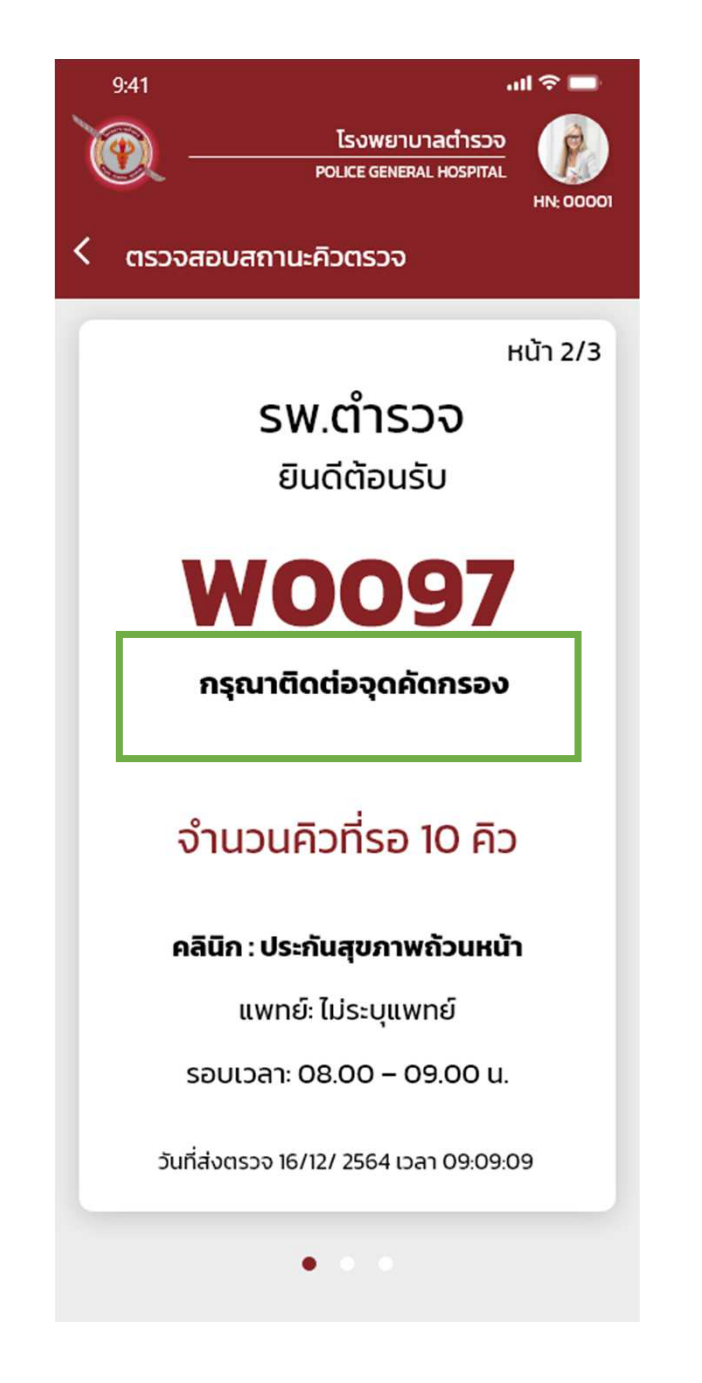

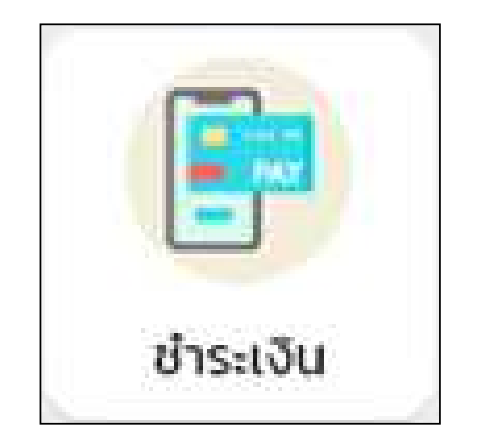

# การชำระเงิน (กรณีทำรายการของวันปัจจุบัน)

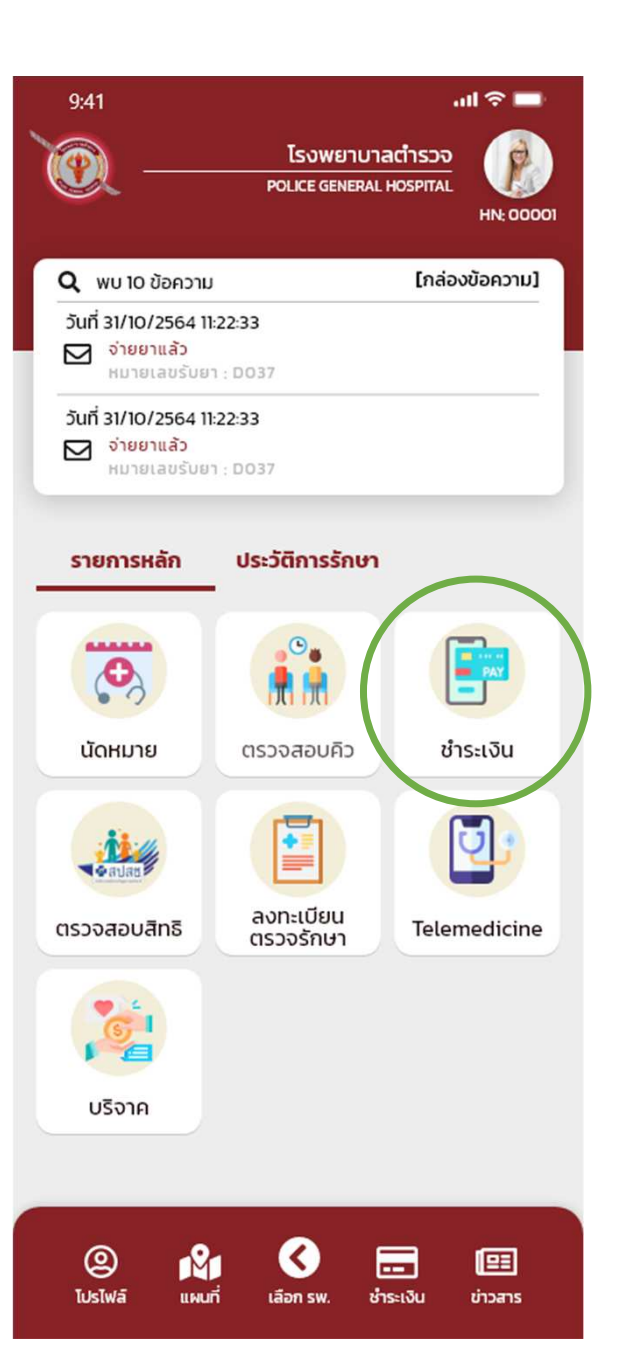

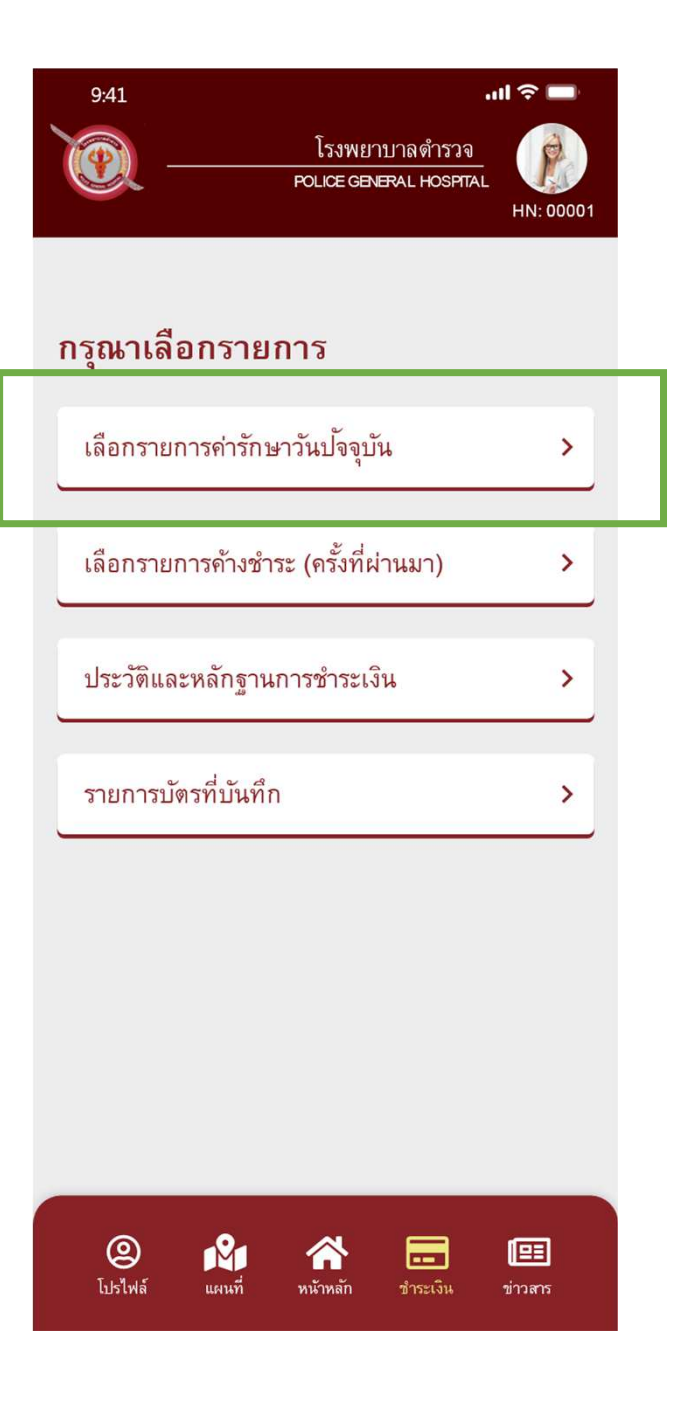

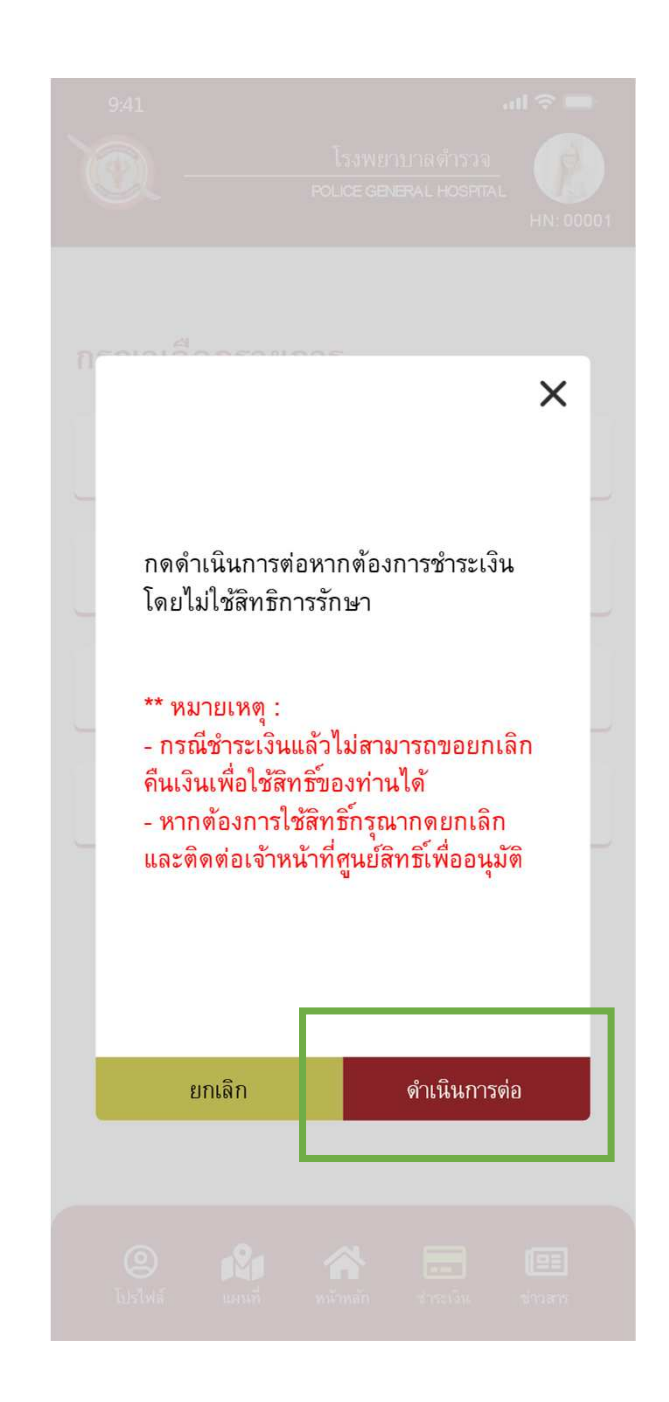

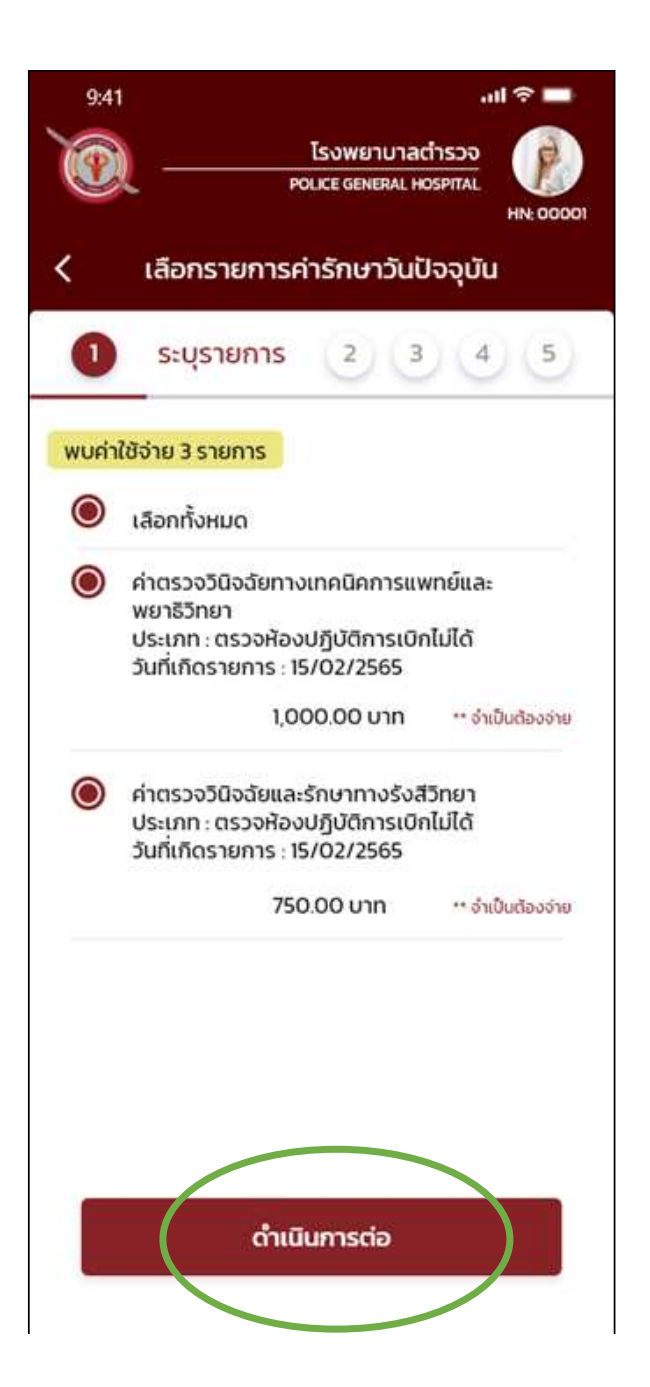

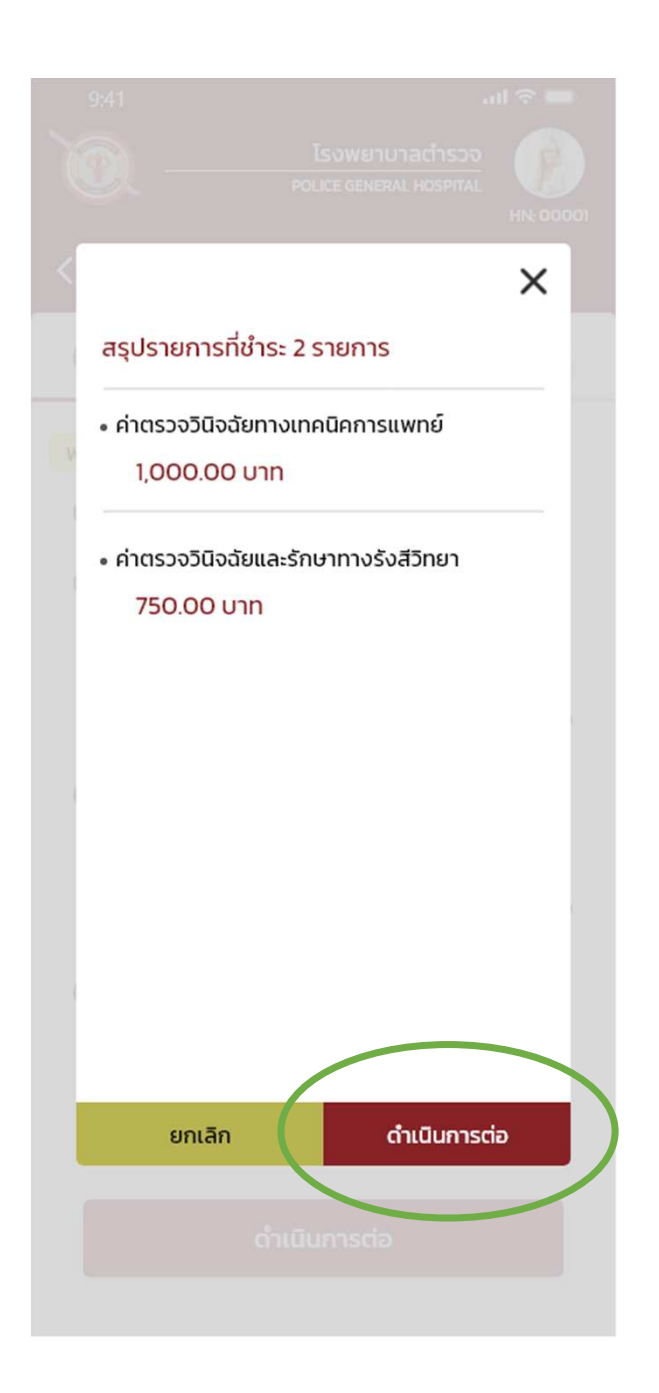

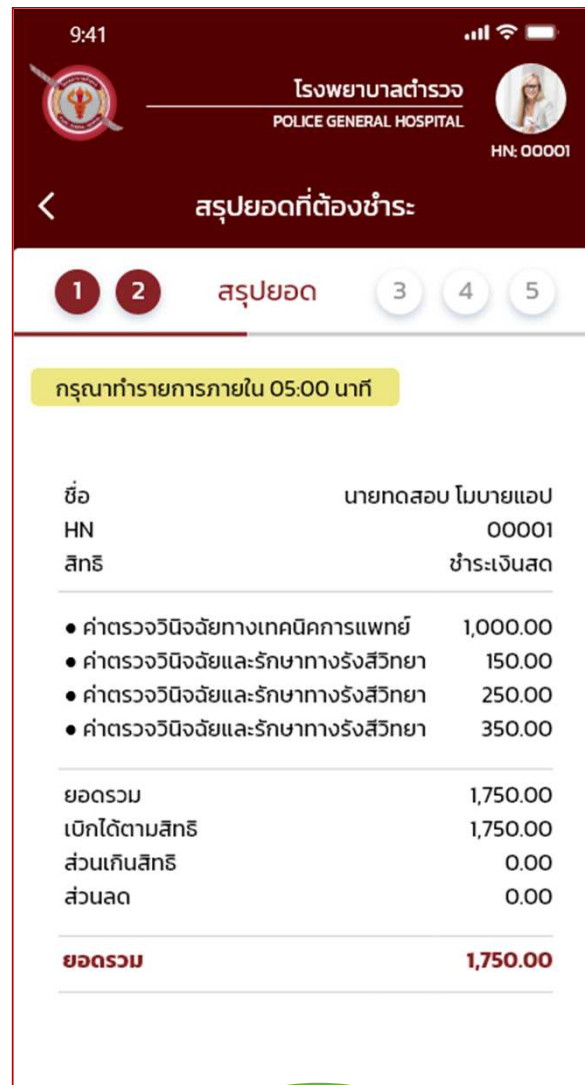

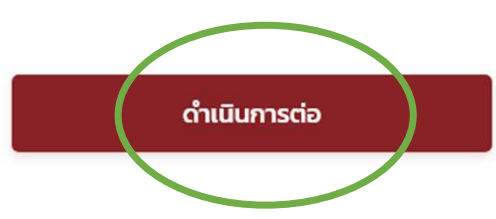

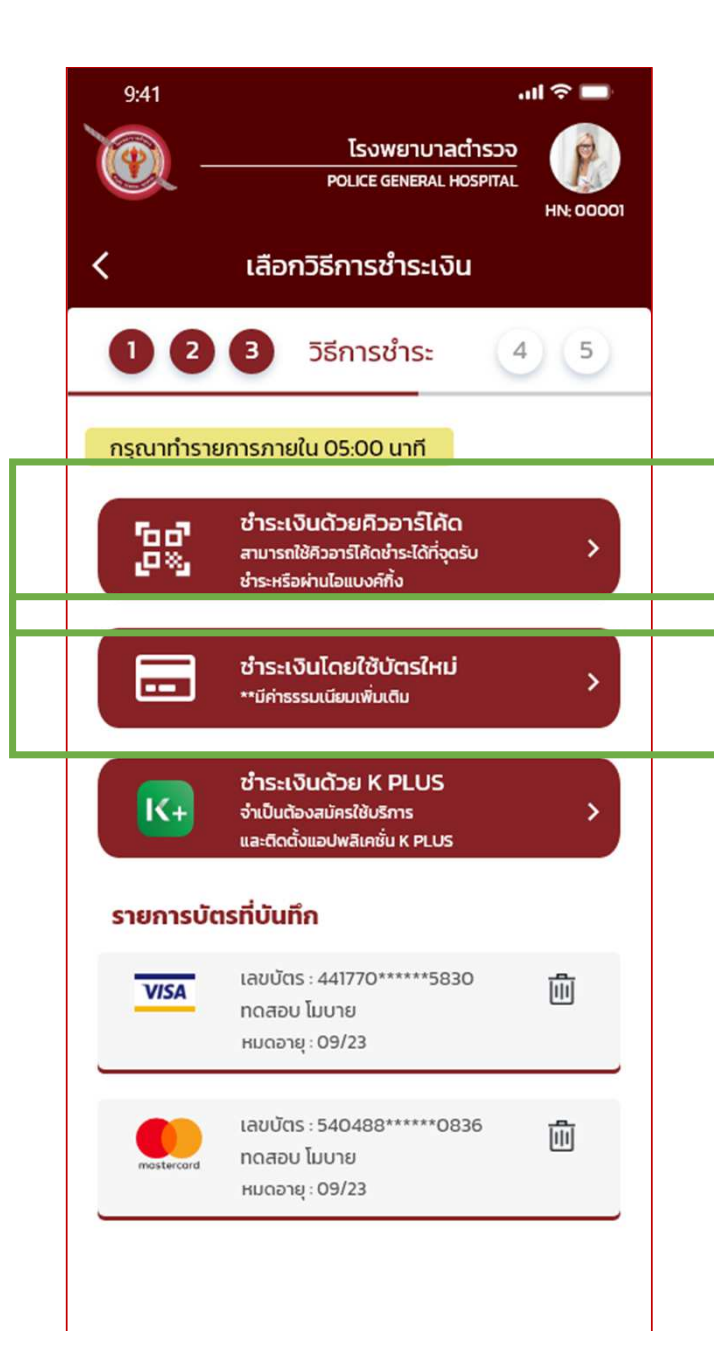

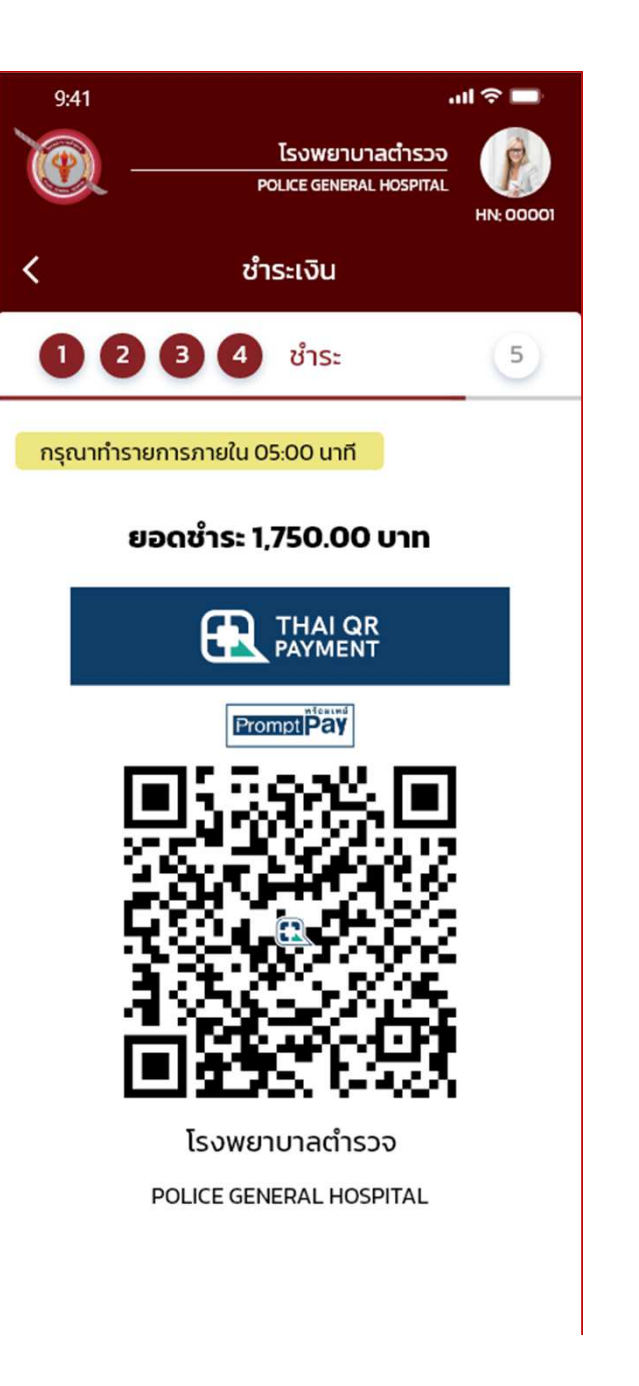

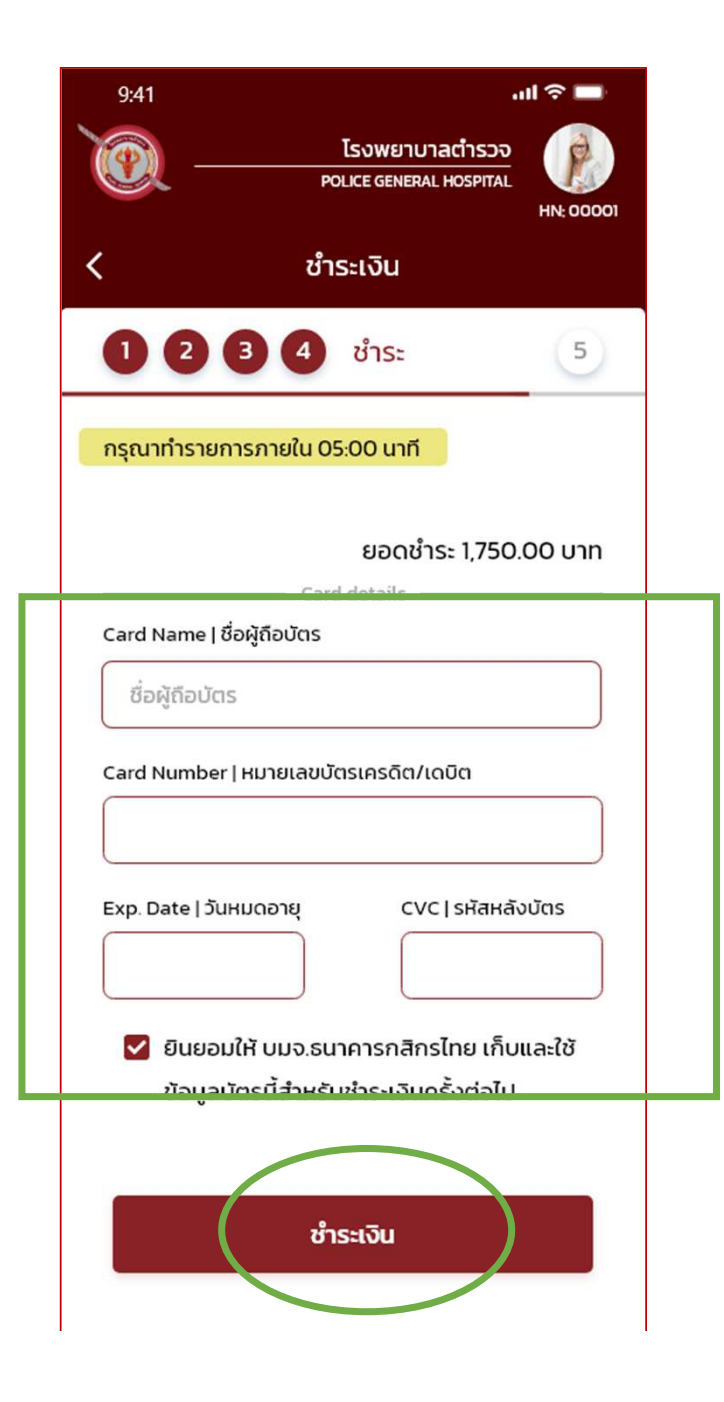

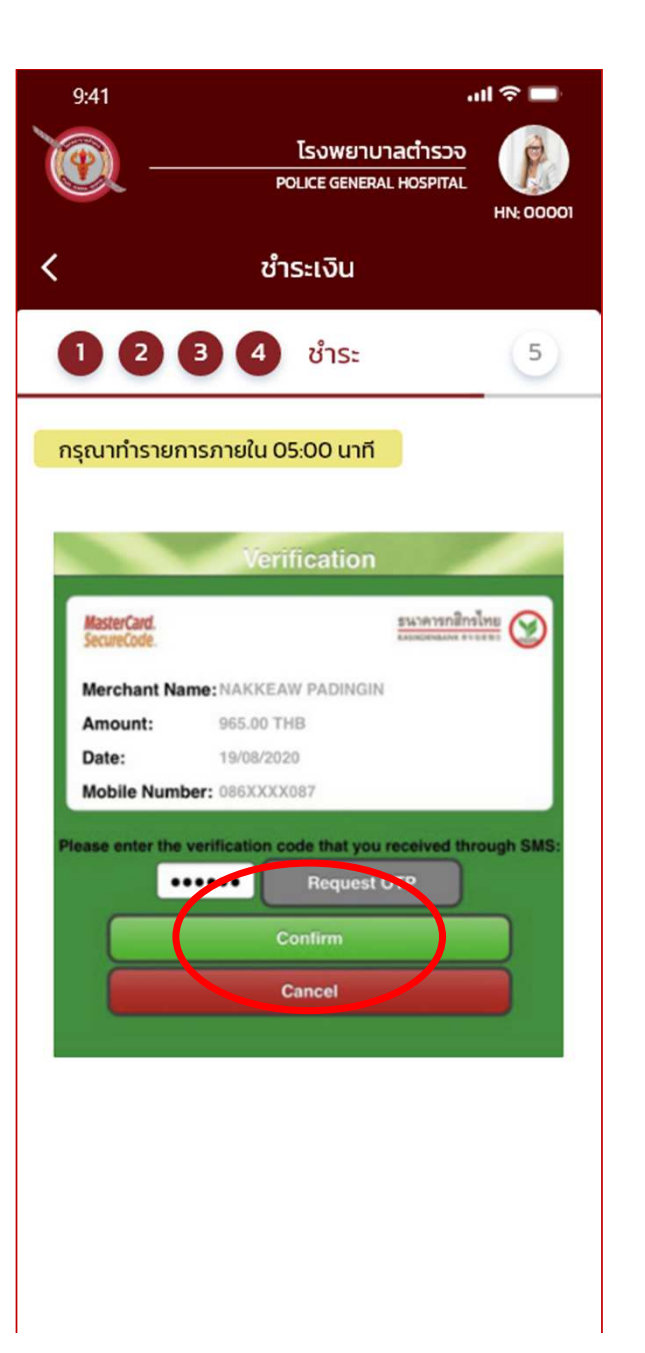

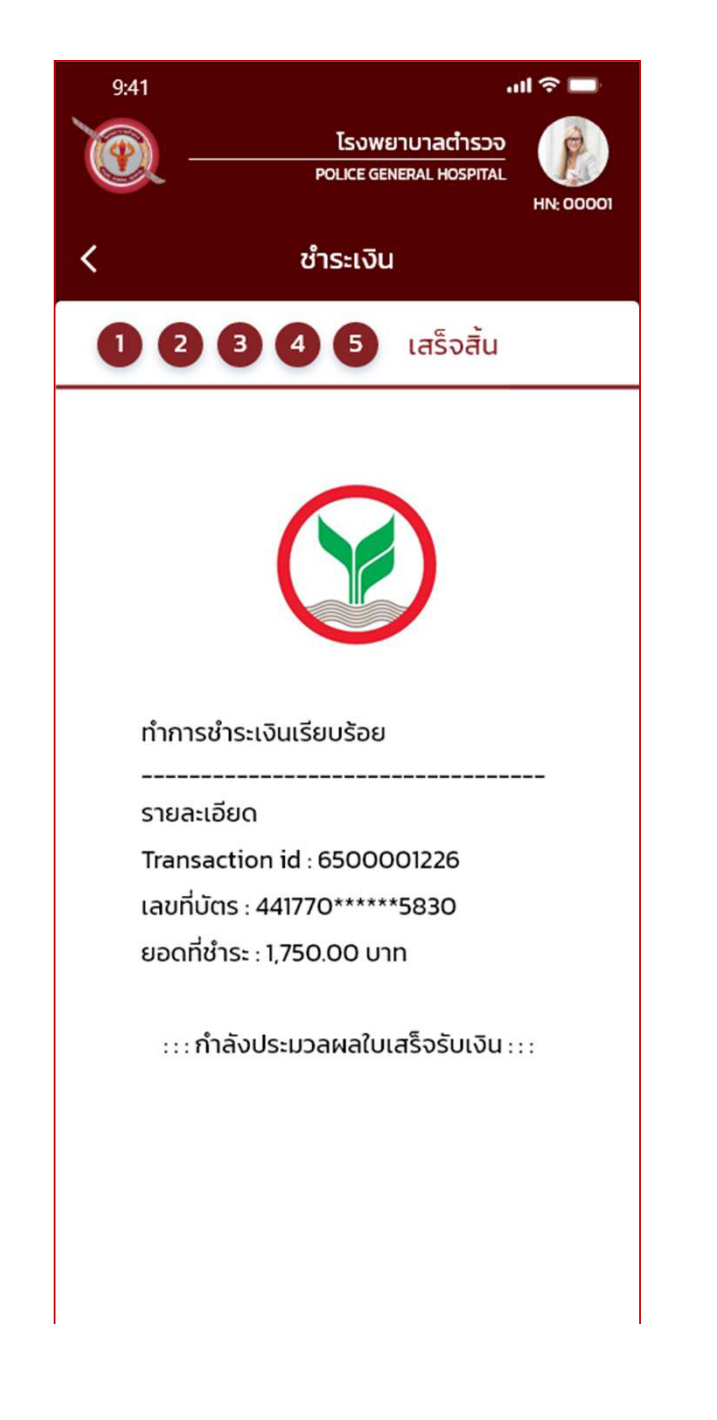

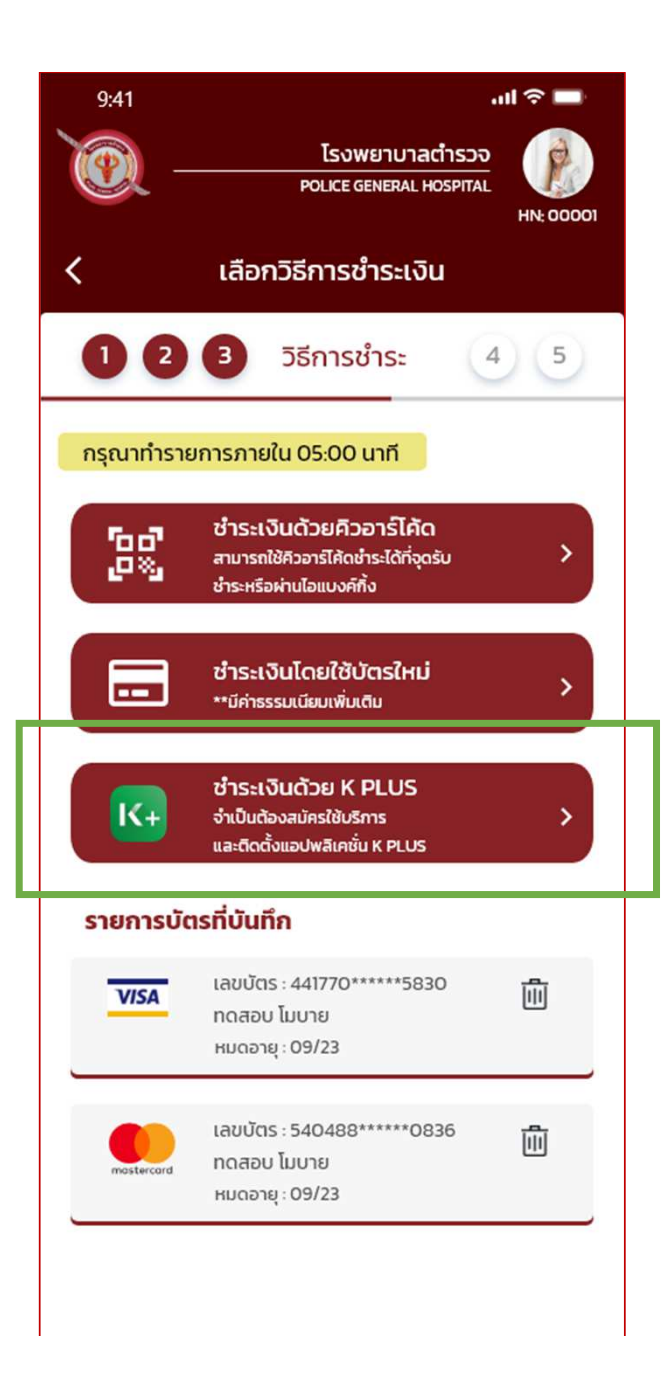

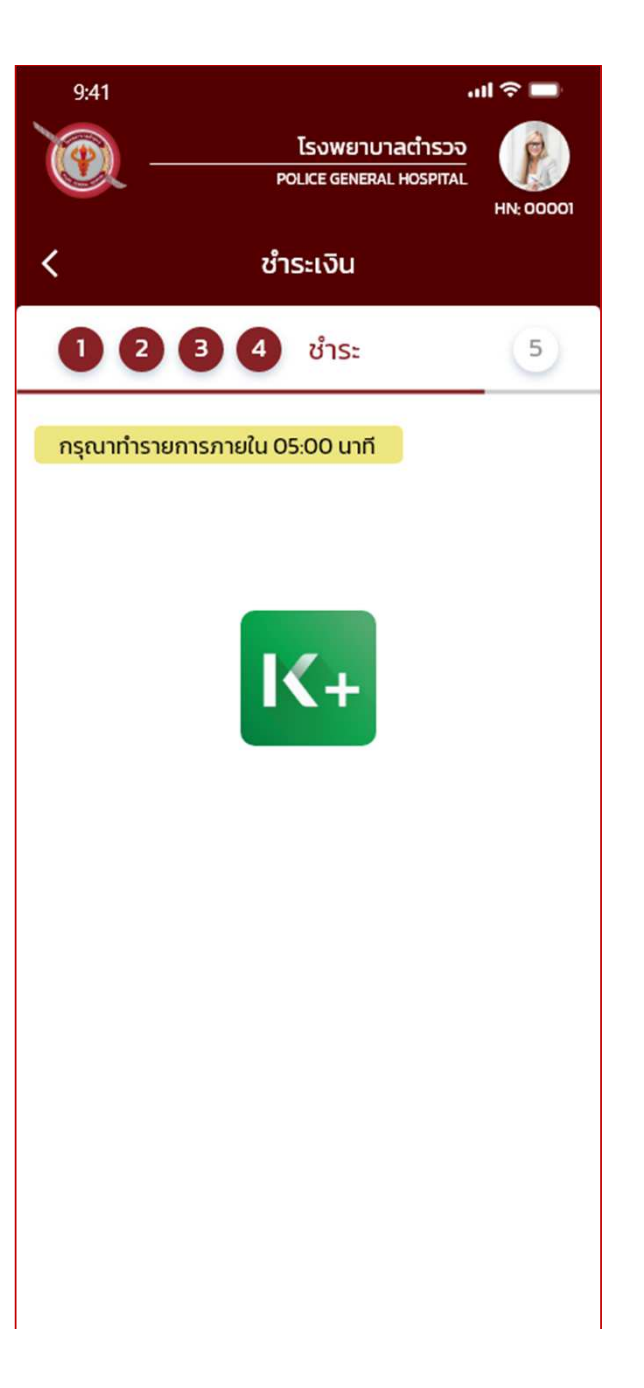

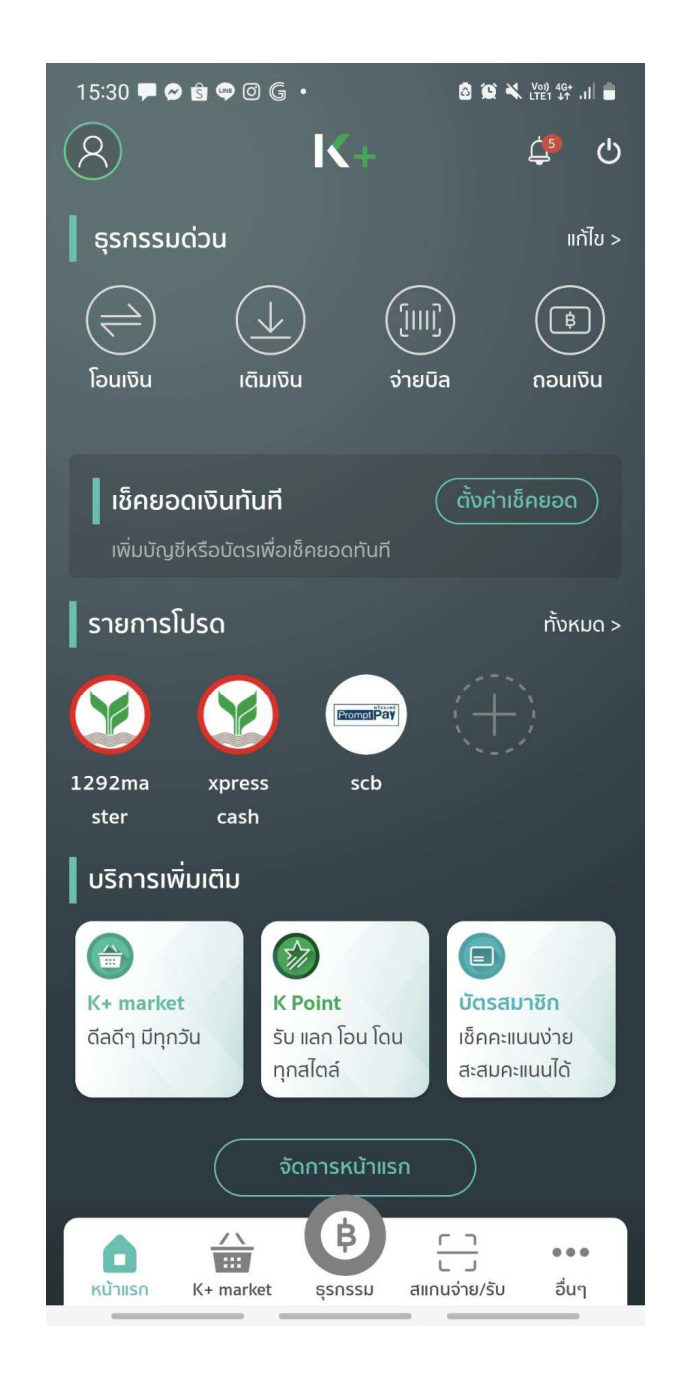

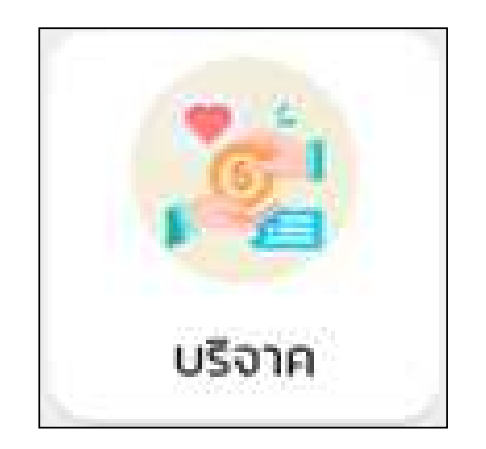

## การบริจาค

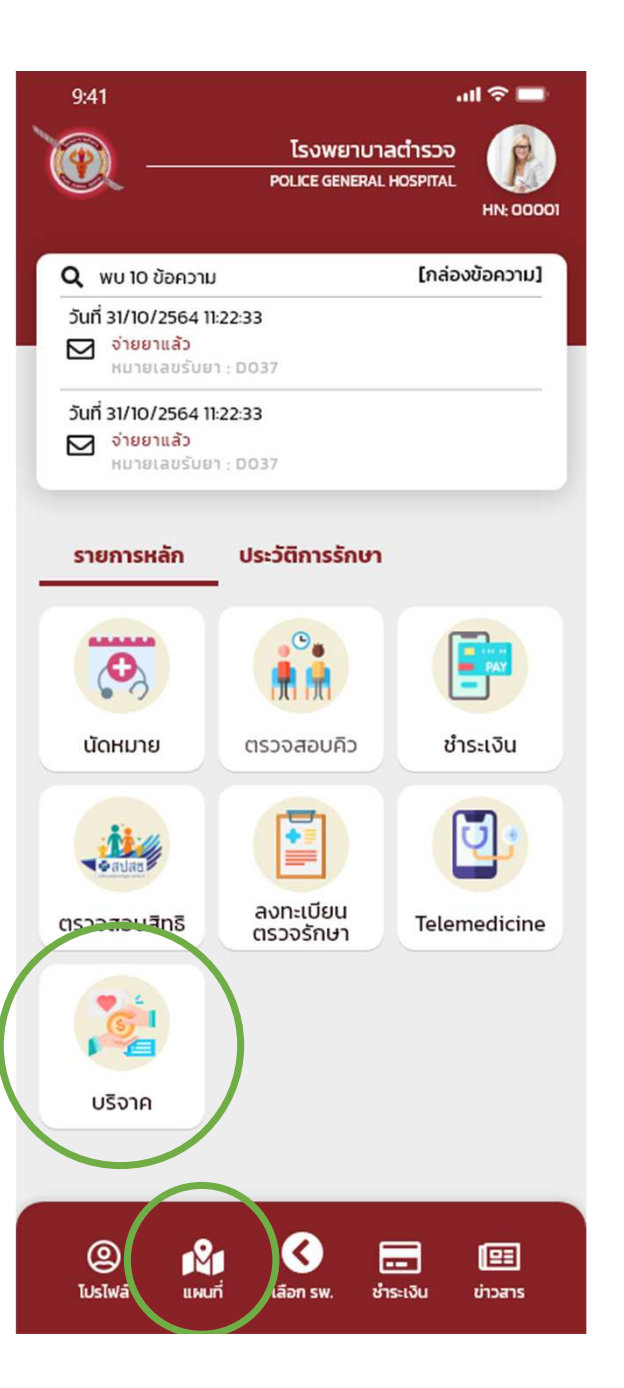

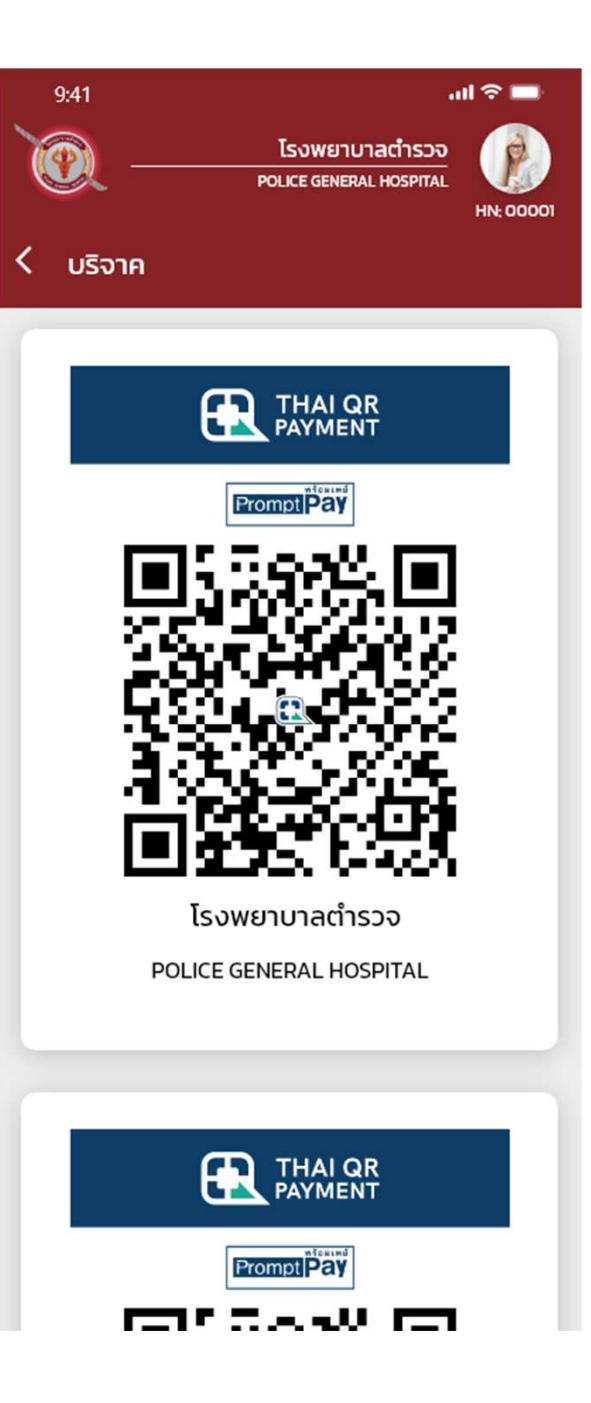

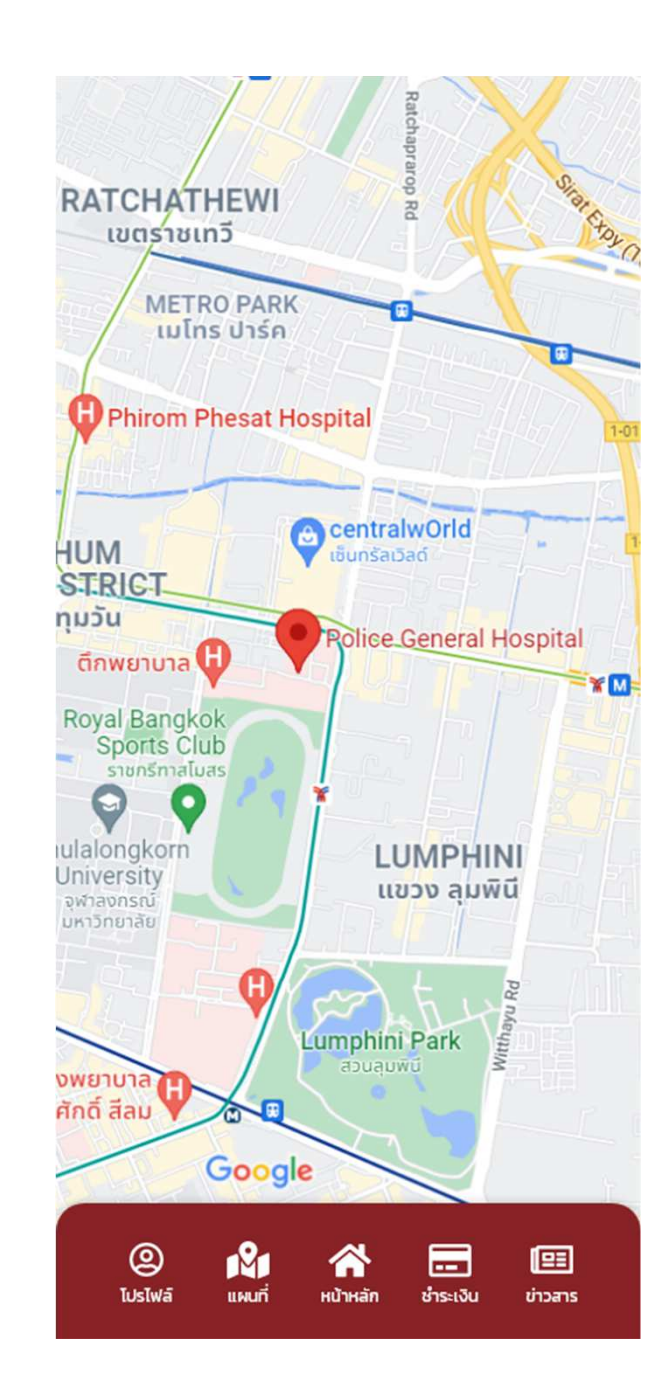

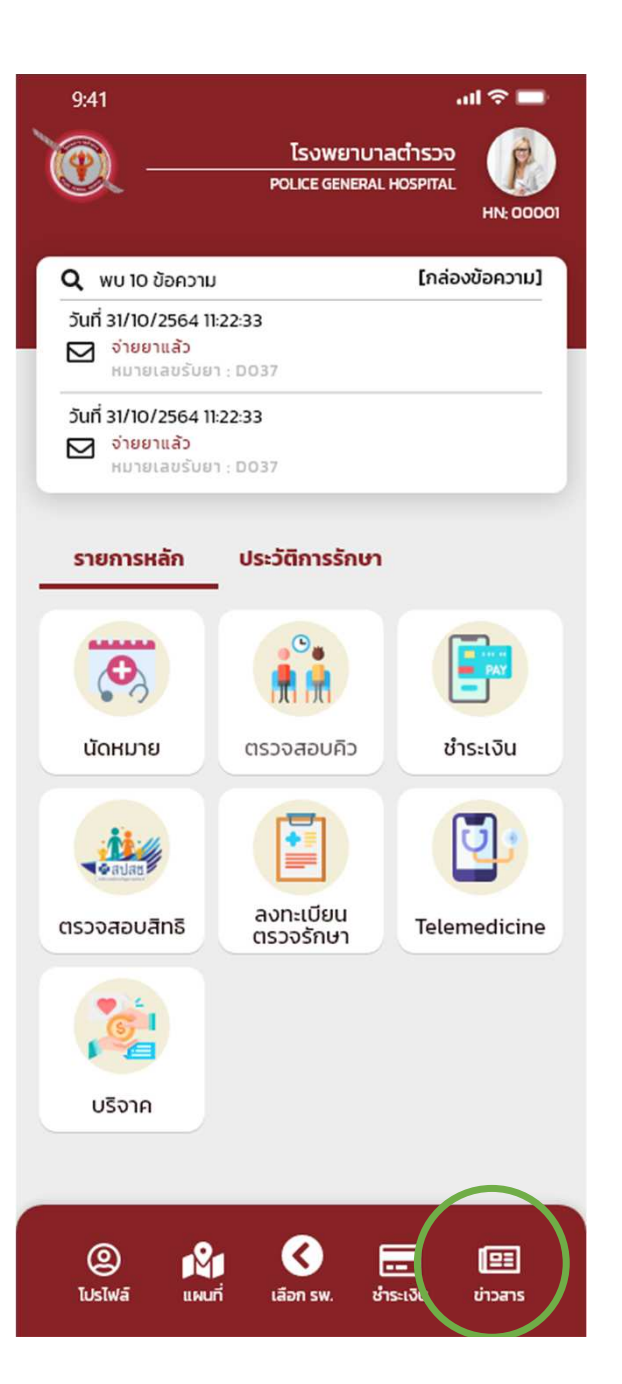

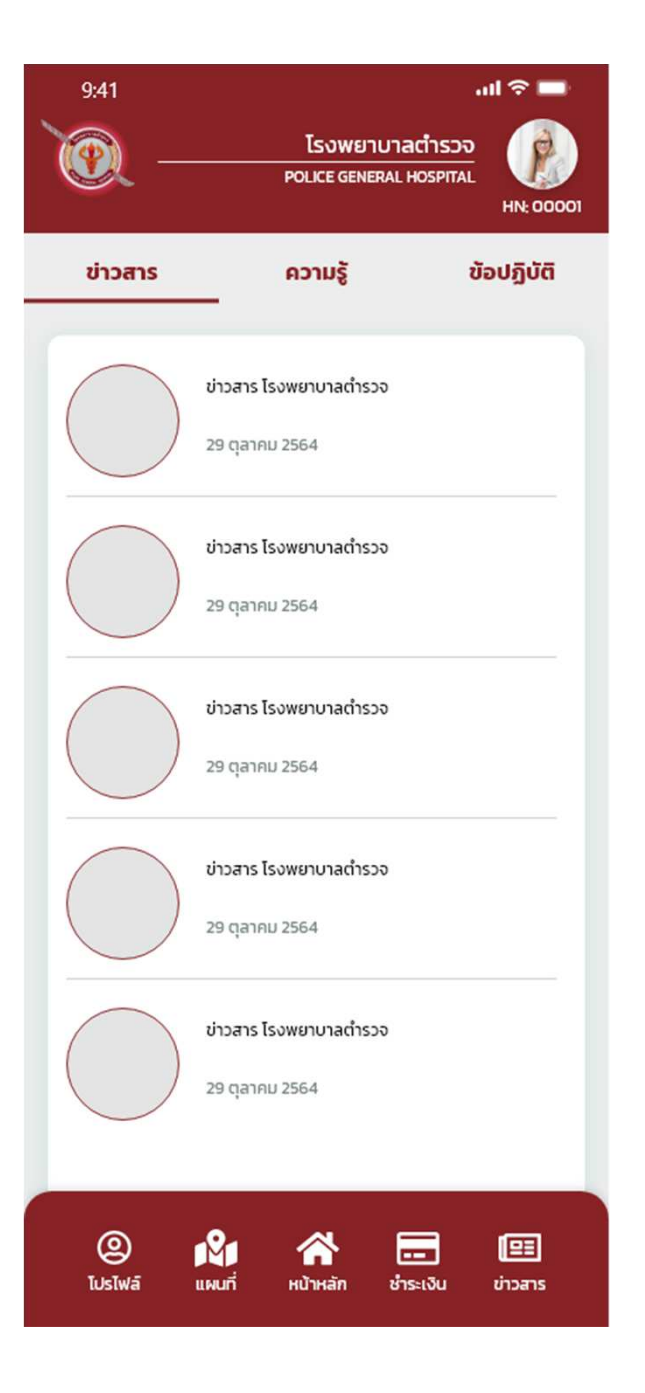